HP 20b Business Consultant

Guia de introdução à Calculadora financeira

Para obter treinamento gratuito, visite www.hp.com/go/calctraining

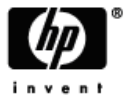

Número de peça da HP: F2219-90004

Primeira edição: janeiro de 2008

### Avisos legais

Este manual e os exemplos aqui contidos são fornecidos "assim como estão" e estão sujeitos a alterações sem aviso prévio. A Hewlett-Packard não fornece garantias de qualquer tipo em relação a este manual, incluindo, mas não limitando, as garantias implícitas de comercialização, não infração e adequação a um propósito em particular.

A Hewlett-Packard não deve ser responsabilizada por quaisquer erros ou danos incidentais ou conseqüenciais em conexão com o fornecimento, desempenho ou uso deste manual ou dos exemplos aqui contidos.

Copyright © 2008 Hewlett-Packard Development Company, L.P.

A reprodução, adaptação ou tradução deste manual é proibida sem consentimento anterior por escrito da Hewlett-Packard, exceto quando permitido de acordo com as leis de direitos autorais.

Hewlett-Packard Company

16399 West Bernardo Drive

MS 8-600

San Diego, CA 92127-1899

EUA

# Índice

| Avis | sos legais                                  | 2  |
|------|---------------------------------------------|----|
| ΗP   | 20b Business Consultant                     | 4  |
| 1    | Recursos básicos                            | 7  |
| 2    | Cálculos matemáticos                        | 23 |
| 3    | Operações estatísticas                      | 39 |
| 4    | Valor monetário do tempo                    | 45 |
| 5    | Fluxos de caixa                             | 57 |
| 6    | Problemas comerciais                        | 71 |
| 7    | Ações                                       | 77 |
| 8    | Depreciação                                 | 85 |
| 9    | Break-even (ponto de equilíbrio)            | 93 |
| 10   | Informações sobre garantia, regulamentações |    |
|      | e contato                                   | 97 |

### HP 20b Business Consultant

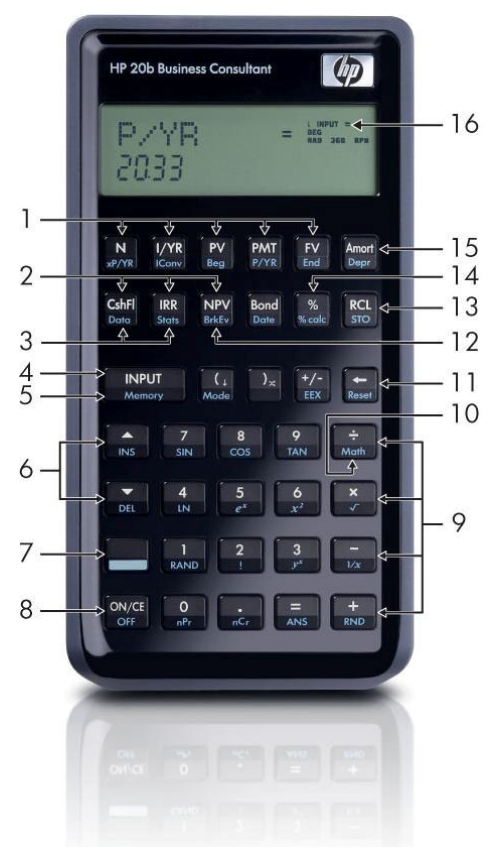

4

| Legenda c | lo mapa | do teclado |
|-----------|---------|------------|
|-----------|---------|------------|

| N٥ | Recurso                                           | Capítulo(s)     | N٥ | Recurso Cap                                                               | oítulo(s) |
|----|---------------------------------------------------|-----------------|----|---------------------------------------------------------------------------|-----------|
| 1  | Teclas de valor<br>monetário e de t               | 4<br>empo       | 16 | Área de exibição<br>dos anúncios                                          | 1         |
| 2  | Menus Cash Flc<br>(fluxos de caixa)<br>e NPV      | ows 5<br>I, IRR | 15 | Menus<br>Amortization<br>(amortização)<br>e Depreciation<br>(depreciação) | 4,8       |
| 3  | Menus Data (da<br>e Statistics<br>(estatísticas)  | dos) 3          | 14 | Tecla % e menu<br>Percent Calculatior<br>(cálculo<br>percentual)          | 2,6       |
| 4  | Entrada                                           | 1               | 13 | Armazenar<br>e recuperar                                                  | 1         |
| 5  | Memória                                           | 1               | 12 | Menu Break-even<br>(ponto<br>de equilíbrio)                               | 9         |
| 6  | Teclas para<br>cima/inserir e<br>para baixo/exclu | 1<br>ir         | 11 | Tecla de<br>retrocesso e menu<br>Reset (restaurar<br>padrões)             | 1         |

| N٥ | Recurso        | Capítulo(s) | N⁰ | Recurso                            | Capítulo(s) |
|----|----------------|-------------|----|------------------------------------|-------------|
| 7  | Tecla de mudan | ça 1        | 10 | Menu Math<br>(matemático)          | 2           |
| 8  | Ligar/desligar | 1           | 9  | Funções<br>matemáticas<br>(linhas) | 2           |

Legenda do mapa do teclado

### 1 Recursos básicos

#### Bem-vindo à HP 20b Business Consultant

Este manual foi desenvolvido para ajudá-lo a começar a usar sua nova Calculadora financeira 20b. Caso necessite de informações mais detalhadas sobre a operação e os recursos da calculadora, consulte os materiais de treinamento disponíveis em: www.hp.com/go/calctraining.

#### Ligando e desligando a calculadora

Para ligar a calculadora, pressione ONCE. Para desligá-la, pressione OFF.

Desligar a calculadora não apaga nenhum dado que esteja armazenado. A calculadora desliga-se automaticamente após aproximadamente cinco minutos para economizar energia. Ao ver o símbolo de bateria fraca (□) no visor, substitua as baterias. Consulte o *Capítulo 10, Informações sobre garantia e contato* para obter instruções sobre a substituição de baterias.

#### Selecionando um idioma

O inglês é definido como o idioma padrão. Para selecionar um idioma diferente do inglês para exibir mensagens no visor:

Pressione menu Mode (modo).
 *FIX=* exibe a linha superior do visor.

- 2. Pressione repetidamente A até exibir English (inglês) no visor.
- Pressione INPUT até que o idioma desejado seja exibido. O idioma exibido será a configuração ativa.
- 4. Pressione on/ce para retornar para o visor padrão da calculadora.

Para obter mais informações sobre o acesso a menus e alteração de configurações da calculadora, consulte a seção abaixo, *Acessando menus*.

#### Ajustando o contraste do visor

| Para ajustar o brilho do visor, pressione e mantenha pressionado | enqua | into |
|------------------------------------------------------------------|-------|------|
| pressiona as teclas + ou Cada vez que se pressiona as teclas     | +     | ou   |
| , o brilho do visor aumenta ou diminui levemente.                |       |      |

#### Cursor

Quando se digita um número, o cursor (-) pisca no visor e indica que você está no modo de *entrada de número*.

#### Visor de duas linhas

Existem duas linhas no visor de exibição, como demonstrado na Figura 1-1:

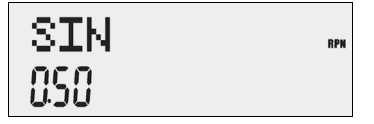

Figura 1-1 Display Screen (Visor de exibição)

A linha superior do visor exibe status operacional, símbolos de operadores, anúncios e abreviações de registros, variáveis e menus. Por todo o manual, esta linha é chamada de *linha superior*. Na Figura 1-1, *SIN* e *RPN*, no canto direito, estão na linha superior.

A linha inferior exibe números inseridos ou resultados. Por todo o manual, essa linha é chamada de *linha inferior*.

Se não houver operações pendentes ou a inserir, a linha inferior exibirá *0*. Esse estado da calculadora é chamado de *visor padrão da calculadora*.

### O menu Mode: configurando as preferências

O menu Mode (modo) permite personalizar a calculadora. Para acessar o menu Mode, pressione  $\square$   $\square$   $\square$   $\square$   $\square$   $\square$  ou  $\checkmark$  repetidamente para rolar pelo menu começando com *FIX=2* (o número de dígitos exibidos à direita da casa decimal). Quando o item for exibido, pressione  $\square$   $\square$  para verificar as outras opções para aquela configuração. Para sair do menu Mode, pressione  $\square$   $\square$  A tabela 1-1 abaixo relaciona os itens do menu Mode.

| Configuração                           | Descrição da exibição                                                                                                    |  |
|----------------------------------------|----------------------------------------------------------------------------------------------------|--|
| FIX= 2                                 | O número atual de dígitos exibidos à direita da casa<br>decimal. O padrão é <i>2</i> .                                              |  |
|                                        | Informe o número de dígitos desejados e pressione<br>INPUT ou pressione = até aparecer o número<br>desejado.                        |  |
| Degree (graus) ou<br>Radian (radianos) | O modo de ângulos atual é em graus ou radianos.<br>O padrão é <i>Degree</i> (grau).<br>Pressionar INPUT alterna entre essas opções. |  |

Tabela 1-1 Configurações do menu Mode

| Configuração                                          | Descrição da exibição                                                                                                    |
|-------------------------------------------------------|----------------------------------------------------------------------------------------------------|
| Data:<br>mm dd yyyy ou<br>dd mm yyyy                  | O formato atual para as datas inseridas nos menus:<br><i>mm dd yyyy</i> (mm dd aaaa) ou <i>dd mm yyyy</i> (dd mm<br>aaaa). 03 de dezembro de 2010 é digitado como<br><i>12.032010</i> no formato <i>mm dd yyyy</i> ou como <i>3.122010</i><br>no formato <i>dd mm yyyy</i> . Observe que o (.) nos dois<br>formatos separam o primeiro do segundo grupo.<br>O padrão é o formato <i>mm dd yyyy</i> .<br>Pressionar |
| 1.23 ou 1,23                                          | O separador decimal atual pode ser um ponto decimal<br>ou uma vírgula decimal.<br>O padrão é o ponto decimal, <i>1.23</i><br>Pressionar RIMPUT alterna entre essas opções.                                                                                                    |
| Casa decimal como<br>ponto ou vírgula                 | O separador atual de milhares. Ponto como casa<br>decimal (1000.00 ou 1.000,00); vírgula como casa<br>decimal (1000,00 ou 1.000,00).<br>O padrão é o ponto como casa decimal. Pressionar<br>INFUT alterna entre essas opções.                                                                                                    |
| Chain (em cadeia),<br>Algebraic<br>(algébrico) ou RPN | O modo de operação atual.<br>O padrão é <i>Chain</i> (em cadeia).<br>Pressionar INPUT alterna entre essas opções.                                                                                                    |

Tabela 1-1 Configurações do menu Mode

 Tabela 1-1
 Configurações do menu Mode

| Configuração        | Descrição da exibição                                  |
|---------------------|--------------------------------------------------------|
| English (inglês),   | A opção de idioma atual.                               |
| Français (francês), | O padrão é <i>English</i> (inglês).                    |
| Deutsch (alemão),   | Pressionar Alterna entre essas opções.                 |
| Español (espanhol)  |                                                        |
| Actual (real) ou    | As opções atuais de calendários para cálculos de ações |
| Cal.360             | e datas.                                               |
|                     | O padrão é <i>Actual</i> (real).                       |
|                     | Pressionar NPUT alterna entre essas opções.            |
| Annual (anual) ou   | O tipo atual de ação.                                  |
| Semiannual          | O padrão é <i>Annual</i> (anual).                      |
| (semianual)         | Pressionar INPUT alterna entre essas opções.           |

#### Alterando o modo de operação

Depois de visualizar os padrões de configuração, vamos supor que você deseja alterar o modo de operação de Cadeia para RPN. Consulte a Tabela 1-2.

| l abela | 1-2 Alterando | o modo | de operaçao |  |
|---------|---------------|--------|-------------|--|
|         |               |        |             |  |

| Teclas                                   | Visor      | Descrição                                                                                                    |
|------------------------------------------|------------|----------------------------------------------------------------------------------------------------|
| Mode                                     | FIX<br>200 | Abre o menu Mode (modo),<br>começando com a primeira<br>opção de configuração, <i>FIX=</i> ,<br>o número de dígitos exibidos<br>à direita da casa decimal. |
| (Pressione cinco<br>vezes)               | Chain **   | Rola pela configuração atual<br>do modo de operação <i>Chain</i><br>(cadeia).                                                                              |
| INPUT INPUT<br>(Pressione duas<br>vezes) | RPN -      | Seleciona <i>RPN</i> como a configuração ativa. Observe o anúncio do <i>RPN</i> no canto direito.                                                          |

| Teclas | Visor | Descrição                                                                                                    |
|--------|-------|----------------------------------------------------------------------------------------------------|
| ou 💌   |       | Quando pressionados<br>repetidamente, rolam por<br>outras configurações do<br>menu. As configurações<br>exibidas são as ativas. |
| ON/CE  |       | Sai do menu de Modo e retorna<br>para a tela padrão da calculadora.                                                             |

Tabela 1-2 Alterando o modo de operação

### Pressionando teclar e Shift 🛄 Teclas

Para ativar uma tecla, pressione e libere a tecla desejada.

A maioria das teclas da 20b possui duas funções: a função primária e a função *secundária*, acessada pela tecla de mudança. A função primária é impressa na parte superior da tecla. A função secundária é impressa na parte oblíqua da tecla.

| Para ativar a função secundária de uma tecla, pressione e libere 🔛         |
|----------------------------------------------------------------------------|
| pressionando em seguida a tecla com a função secundária impressa na parte  |
| oblíqua. Diferente da tecla de mudança do computador, não é necessário     |
| pressionar e manter pressionada a tecla 🔲 ao pressionar outra tecla.       |
| Neste manual, comandos com funções secundárias de teclas são representados |
| pelo símbolo da tecla de mudança 🔛 mais a tecla com a função secundária.   |
| Por exemplo, para ativar seno, pressione 🔲 💷.                              |

Quando está ativo, o anúncio de seta para baixo aparece no visor, indicando que a próxima tecla pressionada executará sua função secundária. Para cancelar caso pressione acidentalmente , simplesmente pressione novamente.

Os comandos de teclas para os problemas dos exemplos são fornecidos por todo o texto e em tabelas. Os símbolos das teclas são colocados na ordem em que devem ser pressionados, da esquerda para a direita.

### Anúncios

Os anúncios são símbolos que aparecem no visor como mensagens ou depois que determinadas teclas ou combinações de teclas são pressionadas. Os anúncios são símbolos especiais que indicam um status específico da calculadora. A Tabela 1-3 relaciona os anúncios.

| Símbolo do anúncio | Status                                                                                                    |
|--------------------|----------------------------------------------------------------------------------------------------|
| ( )                | A tecla de mudança foi pressionada. Se outra<br>tecla for pressionada quando este símbolo<br>estiver em exibição, a função secundária<br>impressa na parte oblíqua será ativada. |
| Símbolo (=) grande | Quando exibido com um item, como <i>Price =</i> ,<br>por exemplo, indica o valor atribuído à<br>variável.                                                                        |

| Tabela | 1-3 | Símbolos | de | anúncios |
|--------|-----|----------|----|----------|
|        |     |          |    |          |

| Tabela | 1-3 | Símbolos | de | anúncios |
|--------|-----|----------|----|----------|
|--------|-----|----------|----|----------|

| Símbolo do anúncio  | Status                                                                                                    |
|---------------------|----------------------------------------------------------------------------------------------------|
| Símbolo (=) pequeno | Indica um item para o qual a tecla = é<br>válida. Este símbolo aparece no canto<br>superior direito do visor. |
|                     | A bateria está fraca.                                                                                         |
| BEG                 | O modo de início (BEG - begin) está ativo.                                                                    |
| STO                 | Armazena (stores) um número na memória.                                                                       |
| RCL                 | Recupera (recall) os números armazenados.                                                                     |
| RAD                 | A configuração de radianos está ativa.                                                                        |
| RPN                 | O modo RPN está ativo.                                                                                        |
| 360                 | A opção de calendário de 360 dias está ativa.                                                                 |
| INPUT               | O modo de entrada (Input) está ativo.                                                                         |

A tecla

A tecla [INPUT] é utilizada para digitar valores para variáveis e executar itens do menu.

A tecla também é utilizada no modo de notação polonesa reversa (RPN) para inserir um número na pilha ou duplicá-lo.

## A tecla =

A tecla = é utilizada no final de uma operação matemática para calcular o resultado final. Por exemplo, 1 + 2 = retorna um resultado final de *3*.

A tecla = também possibilita solicitar o cálculo do valor de um item e aplica se somente a itens que possam ser calculados.

Por exemplo, ao selecionar a taxa nominal de juros (*Nom. %=*) no menu Iconv (Interest Conversion - conversão de juros), pressionar = fora de uma operação matemática calcula e exibe a taxa nominal de juros dos dados armazenados em outras variáveis do menu.

Para abrir o menu Iconv, pressione Leow. Nom %= é exibido na linha superior e o valor atual atribuído para a taxa nominal de juros é exibido na linha inferior. Nesta tela, pressione 1 2 INPUT para inserir um novo valor atual para a taxa nominal. Pressione e depois para calcular o valor atual da taxa efetiva. Consulte a Figura 1-2.

Figura 1-2

Quando se exibe um item para o qual a tecla  $\equiv$  é válida, o indicador (=) pequeno é exibido à direita na linha superior do visor. Não confunda o anúncio de (=) pequeno com o (=) grande, que se encontra à direita da variável.

### Editando e apagando entradas

### A tecla On/CE ON/CE

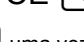

Pressionar ovci uma vez cancela as entradas atuais de números, operações matemáticas ou a seleção de um menu, nessa ordem.

Pressionar over repetidamente ao executar várias ações ou operações ou com várias operações pendentes cancela uma operação por vez, da mais recente para a mais antiga.

### O menu Reset 🛄 🔤

O menu Reset (restaurar padrões) permite restaurar alguns ou todos os itens, variáveis e registradores do menu de volta para os valores padrão.

Para abrir o menu Reset, pressione Reset. A linha superior exibe *TVM*. Pressione repetidamente para rolar até um item específico. Se você selecionar o comando *All* (todos) para restaurar os padrões de todos os valores, será solicitada uma confirmação de sua escolha. Para restaurar o padrão,

pressione Na mensagem *All Reset* (Restaurar todos os padrões), pressione ONCE ou NPUT para sair.

Pressionar Resel em um determinado menu o leva diretamente ao item do menu Reset que possibilita restaurar os padrões daquele menu. Digamos, por exemplo, que você esteja trabalhando no menu Bond (ações) e deseje restaurar o padrão de todas as entradas do menu Bond. Pressione Resel em qualquer lugar do menu Bond. O visor exibirá *Bond*. Nessa solicitação, pressionar restaura os padrões do menu Bond e retorna ao último item com o qual você estava trabalhando no menu Bond.

#### Observações sobre menus especiais

Os menus Mode (modo), Memory (memória), Math (matemática) e Reset (restaurar padrões) são especiais porque você retorna para o menu anterior (se for o caso) se sair pressionando ON/CE. Esse recurso possibilita trabalhar em dois ou mais menus simultaneamente, sem ter que sair de um menu e perder o trabalho.

#### Memória

Os menus Cash Flow (fluxo de caixa) e Statistics (estatísticas) compartilham a mesma memória e estão limitados a um total combinado de 50 posições de memória.

As macros podem registrar até 120 teclas.

Como a entrada de dados nos menus pode representar uma quantia significativa de trabalho, será solicitada confirmação se você ordenar restaurar os padrões (*Reset*) de comandos para funções de macro, fluxos de caixas, estatísticas e apagar tudo (*Del.All?*). Quando solicitado, pressione para confirmar ou para confirmar ou para cancelar.

#### Acessando menus e mapas de menus

Muitas das funções da 20b estão localizadas dentro de menus. Para acessar um menu, pressione a tecla ou combinação de teclas do menu com o qual você deseja trabalhar. Para sair de um menu, pressione ON/CE.

Por exemplo, para acessar o menu Break-even (ponto de equilíbrio), pressione BHEV. Ao abrir, é possível rolar pelos itens do menu pressionando repetidamente. Ao alcançar o último item de um menu, pressionar ao primeiro item. De forma similar, pressionar uma vez no primeiro item do menu rola para seu último item.

No começo de cada seção deste manual são incluídos diagramas, chamados de *Mapas de menu*, que ajudam a navegar nos menus dessas seções. Consulte a Figura 1-3 abaixo para ver um exemplo de mapa de menu.

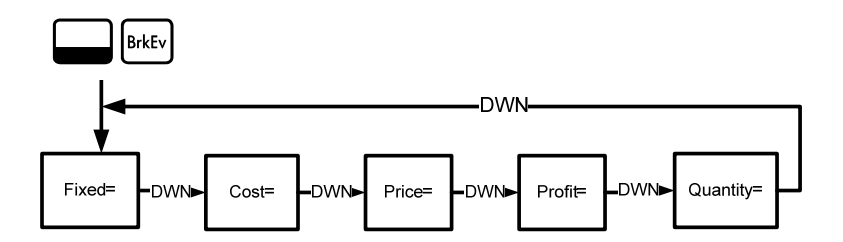

Figura 1-3 O mapa do menu Break-even

Existem quatro tipos de itens de menu:

- Leitura/gravação. Itens de leitura/gravação (read/write) do menu, como *Price =* do menu Break-even exibido anteriormente, são fáceis de reconhecer porque, quando selecionados, os anúncios *INPUT* e (=) pequeno se acendem, indicando que inserir um número e pressionar armazenará o número inserido no item exibido do menu. Ao pressionar = (fora de uma operação matemática), você calculará o valor para aquele item com base nos dados inseridos em algum lugar do menu.
- Somente leitura. Itens somente para leitura (read-only), como a taxa interna de retorno (*IRR%=*) no menu IRR, servem somente para exibição, pois são valores calculados, computados internamente pela calculadora.
- 3. Somente gravação. Itens somente para gravação (write-only), como a taxa de juros de investimento (*Inv. 1%=*) do menu NPV (Net Present Value valor líquido atual), são similares aos itens de leitura/gravação, onde o anúncio de *INPUT* acende quando esses itens são selecionados, indicando que digitar um número e pressionar <a href="https://www.nwazena.com">www.nwazena</a> esse número naquele item de menu.

4. Itens especiais. Itens especiais, como as opções *Degree/Radian* (grau/radiano) do menu Mode (modo), os itens do menu Reset (restaurar padrões) e itens do menu %calc (cálculo percentual) executam uma ação quando se pressiona INPUT. Dependendo do menu, essa ação pode ser selecionar um submenu do menu %calc, alterar um modo ou configuração no menu Mode ou apagar dados com o menu Reset.

### 2 Cálculos matemáticos

### Funções matemáticas

As funções matemáticas estão localizadas:

- Em teclas, como + × ÷ etc.
- Em funções secundárias acionadas pela tecla de mudança, como
   SIN
- No menu Math (matemático)

### Entrada e exibição de números

Os números são inseridos quando se pressiona:

- As teclas numeradas de 0 a 9
- A casa decimal ou,
- A tecla +/-
- As teclas

Para corrigir a entrada de um número, pressione 📻. Cada vez que se pressiona 📻, apaga-se o último dígito ou símbolo digitado.

Altere a forma como os números são exibidos na tela pelas opções do menu Mode (modo). Para obter mais informações sobre as configurações de exibição da calculadora, consulte a seção intitulada *O menu Mode: Configurando as preferências.* 

Para inserir um número na exibição, pressione sucessivamente os dígitos. Um número pode ter até 12 dígitos.

Para alterar um número de positivo para negativo, pressione  $\left(\frac{+}{-}\right)$ .

Use notação científica para inserir números muito grandes ou pequenos. Por exemplo, para inserir o número *12345, 12<sup>123</sup>* em notação científica, digite primeiro a mantissa, *12345,* depois pressione  $\square$  EX e digite o número representando o expoente, *123.* O expoente deve ter um valor entre -499 e +499.

#### Modo em cadeia

Por padrão, os cálculos são executados no modo em cadeia (Chain). Para alterar o modo de cálculo, consulte a seção intitulada *O menu Mode: Configurando as preferências.* 

Cálculos no modo em cadeia são interpretados na ordem de inserção. Por exemplo, digite os seguintes números e operações como escritas da esquerda para a direita: 1 + 2 × 3. Veja a Figura 2-1. Observe que, quando se pressiona uma tecla de operação, + - × ÷, depois =, o cálculo continua usando o valor exibido no momento.

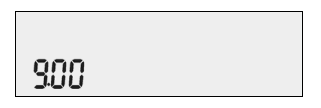

Figura 2-1 Cálculo no modo Chain (em cadeia)

No modo em cadeia, caso deseje sobrescrever a ordem de entrada da esquerda para a direita, use parênteses () para priorizar as operações.

Por exemplo, para calcular 1+ (2 x 3), é possível digitar o problema como escrito,

da esquerda para a direita, com parênteses para priorizar a operação de

multiplicação. Consulte a Tabela 2-1 abaixo.

Tabela 2-1 Cálculos aritméticos simples no modo em cadeia

| Teclas      | Visor    | Descrição                                                                             |
|-------------|----------|---------------------------------------------------------------------------------------|
| 1+<br>(2×3) | )<br>600 | Define a prioridade operacional,<br>os números de entradas<br>e multiplica por 2 e 3. |
| =           | 100      | Soma 1 a 6 e apresenta<br><i>7,00</i> na linha inferior<br>como o resultado final.    |

### Modo algébrico

Para colocar a calculadora no modo algébrico, consulte a seção intitulada *O menu Mode: Configurando as preferências.* 

No modo algébrico, a multiplicação e a divisão possuem prioridade mais alta que a soma e a subtração. Por exemplo, no modo algébrico, pressionar  $1 + 2 \times 3$  apresenta *7,00* como resultado. No modo em cadeia, as mesmas teclas apresentam *9,00* como resultado.

No modo algébrico, as operações possuem a seguinte prioridade:

- Primeira prioridade: a função de potência (y <sup>X</sup>)
- Segunda prioridade: combinações e permutações
- Terceira prioridade: multiplicação e divisão
- Quarta prioridade: soma e subtração

Por exemplo, tecle 1+2 x 5 nPr  $2^2$  no modo algébrico pressionando: 1 + 2 × 5  $m^{Pr}$  2  $x^2$  =. O resultado é 241.

### Modo RPN (Notação polonesa reversa)

Para colocar a calculadora no modo RPN, consulte a seção intitulada *O menu Mode: Configurando as preferências.* 

No modo RPN, primeiro se insere os números, que são separados quando se pressiona [INPUT], e depois se pressiona uma tecla de operação.

Observação: é opcional pressionar pressionar após digitar um número se a próxima tecla a pressionar for de operação.

Cada vez que se pressiona uma tecla de operação ou função, a resposta é calculada e exibida imediatamente. Por exemplo, supondo que você deseje somar dois números em RPN, 1 e 2. Pressione  $1 \\ \hline \\ \hline \\ 2 \\ + \\ 0 \\ resultado, 3,00, é imediatamente calculado e exibido na linha inferior com o símbolo (+) na linha superior.$ 

Não é necessário inserir parênteses para definir a prioridade das operações em RPN. Primeiro tecle os números e operações de dentro dos parênteses e depois o que deve ficar fora dos parênteses. Se um problema tiver mais do que um conjunto de parênteses, comece trabalhando as operações e números dos parênteses internos e continue na direção aos externos. Por exemplo, calcule:  $(3 + 4) \times (5 + 6)$ .

Uma forma de calcular esse problema é digitar primeiro os números e as operações de dentro dos parênteses e depois as operações que devem ficar fora dos parênteses. Consulte a Tabela 2-2 abaixo.

| Teclas       | Visor          | Descrição                                                                                                    |
|--------------|----------------|----------------------------------------------------------------------------------------------------|
| 3 INPUT 4 +  | +<br>100       | Insere os números e a operação<br>do primeiro conjunto de parênteses.<br>Os resultados intermediários são<br>exibidos. Observe os anúncios de<br>(+) e (RPN). |
| 5 [INPUT 6 + | +              | Insere os números e a operação<br>do segundo conjunto de parênteses.<br>Os resultados intermediários são<br>exibidos. Observe o anúncio de (+).               |
| ×            | * ~ ~<br>001 f | Continue a operação com<br>os resultados exibidos.                                                                                                    |
| =            | " סטרו         | Valida o resultado final de 77.<br>Observe a ausência do<br>anúncio de (*).                                                                                   |

Tabela 2-2 Cálculos aritméticos simples no modo RPN

#### Funções de um número e o menu Math

As teclas a pressionar para as funções matemáticas de um número, relacionadas na Tabela 2-3 abaixo, aplicam-se a todos os modos: em cadeia, algébrico e RPN. Para executar funções de um número:

- 1. Tecle um número x no visor.
- Pressione a tecla ou a combinação de teclas correspondente à operação que você deseja executar. Os resultados são exibidos na linha inferior.

Por exemplo, para calcular  $\sqrt{6}$ , pressione 6 . O resultado de 2,45 é imediatamente calculado e exibido na linha inferior. O símbolo  $\sqrt{\phantom{0}}$  aparece na linha superior.

Observação: antes de executar qualquer cálculo trigonométrico no menu Math (matemático), verifique se o modo de ângulo está ajustado em graus (*Degrees*) ou radianos (*Radians*). É possível alterar a configuração se o modo ativo não estiver de acordo com o problema. Para obter mais informações sobre as configurações da calculadora e do menu Mode (modo), consulte a seção intitulada *O menu Mode: Configurando as preferências*. A Tabela 2-3 relaciona as funções de um número com suas teclas correspondentes.

| Teclas         | Descrição                                                                                               |
|----------------|----------------------------------------------------------------------------------------------------|
| EEX            | Tecle os números com potência explícita de 10.                                                          |
| SIN            | Calcula o seno.                                                                                         |
| Cos            | Calcula o co-seno.                                                                                      |
| TAN            | Calcula a tangente.                                                                                     |
|                | Logaritmo natural.                                                                                      |
|                | e <sup>x</sup> . Calcula o expoente natural para a potência de <i>x</i> .                               |
|                | $X^2$ . Apresenta o quadrado de <i>x</i> .                                                              |
|                | Calcula a raiz quadrada.                                                                                |
| RAND           | Executa a função <i>Random</i> (randômica). Retorna um<br>número randômico no intervalo entre 0 < x <1. |
| !              | Calcula o fatorial de x (onde $0 \le x \le 253$ ).                                                      |
| y <sup>x</sup> | y <sup>x</sup> . Apresenta <i>y</i> para a potência de <i>x</i> .                                       |

Tabela 2-3 Operações matemáticas com funções secundárias

#### Tabela 2-3 Operações matemáticas com funções secundárias

| Teclas | Descrição                                                                                                    |
|--------|----------------------------------------------------------------------------------------------------|
| 1/x    | Reciprocidade.                                                                                                    |
| RND    | Arredonda internamente <i>x</i> de acordo com o número<br>especificado pelo formato do visor. O padrão é de dois<br>dígitos à direita da casa decimal. |

O menu Math

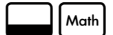

Existem funções adicionais de um número disponíveis no menu Math (matemático).

Para abrir o menu Math, pressione Moth. Consulte a Figura 2-2 para

visualizar o mapa do menu Math.

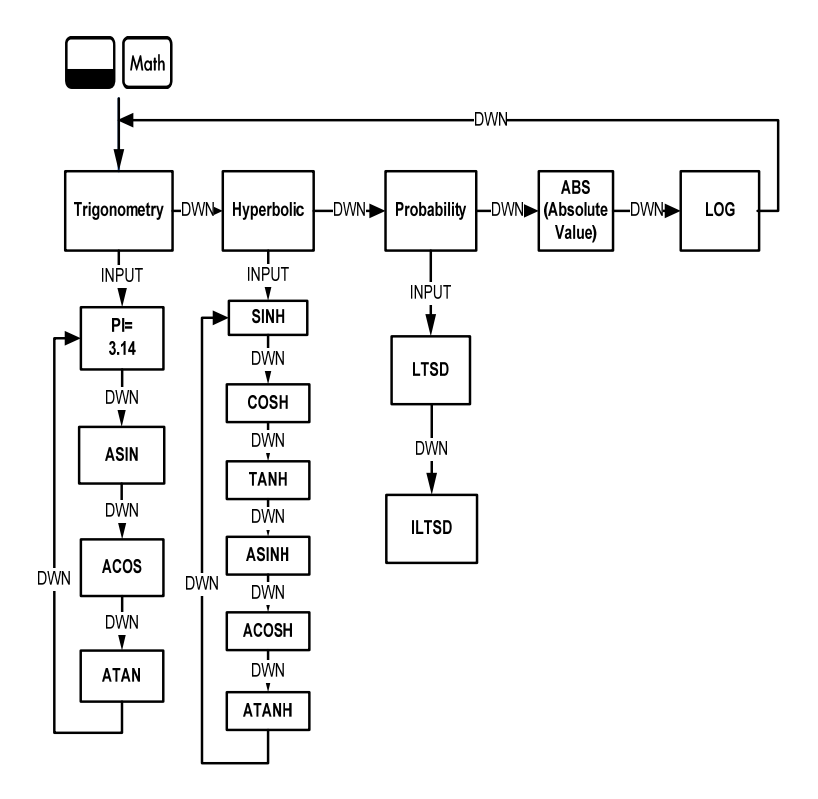

Figura 2-2 O mapa do menu Math

Pressione para rolar pelos itens do menu, começando com *Trigonometry* (trigonometria). Os itens *Trigonometry*, *Hyperbolic* ( hiperbólico) e *Probability* (probabilidade) possuem submenus. Pressione vertication quando um item for exibido para acessar funções dos submenus.

Pressione  $\left[ ON/CE \right]$  para cancelar o menu Math e retornar ao trabalho atual.

Pressione Moth para retornar à parte superior do menu Math.

Usando o menu Math, calcule Sin  $^{-1}$  (0,5). Consulte a Tabela 2-4.

| Tabela | 2-4 | Exemplo | do | menu | Math |
|--------|-----|---------|----|------|------|
|--------|-----|---------|----|------|------|

| Teclas           | Visor          | Descrição                                                                                                    |
|------------------|----------------|----------------------------------------------------------------------------------------------------|
| 5 INPUT     Math | Tri9onome "    | Insere 0,5 e abre o menu Math,<br>começando com <i>Trigonometry</i><br>(trigonometria).                                                              |
| INPUT            | ASIN -<br>3000 | Seleciona o item <i>Trigonometry</i> do<br>menu e rola até ASIN. Observe que<br>o valor de Sin <sup>-1</sup> é imediatamente<br>calculado e exibido. |
| INPUT OU =       | 3000           | Valida o resultado.                                                                                                    |

Observação: no menu Math, *Pl* não executa cálculos; ele substitui o número atual por *Pl*. É possível iniciar uma operação, usar o menu Math para executar uma função e depois voltar a calcular a operação original sem perder o trabalho.

#### Funções de dois números

Além de + - × ÷, as três funções adicionais de dois números, acessíveis pelo teclado, são:

- Y<sup>X</sup>
- nCr
- nPr

 $Y^X$  é a função de potência; *nCr* é o número de combinações de elementos, *r*, entre *n*; *nPr* é o número de permutações dos elementos, *r*, entre *n*.

```
nCr=n!/(r!(n-r)!)
```

```
nPr=n!/(n-r)!
```

Execute cálculos com essas funções da mesma forma que se calcula usando + - ÷ e ×, mas pressione para acessar a tecla de função secundária. Por exemplo, para calcular 15<sup>3</sup>:

1. Pressione 1 5.

Pressione y<sup>\*</sup>.
 Pressione 3 = . Os resultados são mostrados na Figura 2-3.

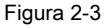

| No modo RPN, primeiro digite os números, seguido de INPUT e depois    |
|-----------------------------------------------------------------------|
| pressione a tecla de função. Por exemplo, para o exemplo de função da |
| potência acima, em RPN pressione: 1 5 INPUT 3 .                       |

#### Armazenando e recuperando números

- 1. Tecla um número, x.
- 2. Pressione sto.

- Exibindo *STO* na linha superior, tecle um número de 0 a 9 para identificar o número de registro da memória onde você deseja armazenar *x*.
- 4. Para recuperar (recall) um número, pressione RCL. Exibindo RCL na linha superior, digite o número da memória que você utilizou.

| Você também pode executar operações com os números armazenados. Por      |
|--------------------------------------------------------------------------|
| exemplo, pressione 5 5 2 para armazenar <i>5</i> na memória 2. Para      |
| acrescentar 12 ao valor da memória 2, pressione 1 2 50 + 2.              |
| Posteriormente, é possível pressionar RcL 2 durante um cálculo para      |
| recuperar a memória 2. Observe que o novo valor atual é 17, (5 +12). + - |
| × e ÷ são operações matemáticas válidas nas memórias de armazenamento.   |

#### Recuperando números armazenados

| Em RPN, digitar 1 2 Rcl + 2 = acrescentar o valor da memória            |
|-------------------------------------------------------------------------|
| 2 a 12, mas também não modifica o valor armazenado da memória 2. Também |
| é possível usar ┍━ ┍≍ e ┍÷ depois R⊂L.                                  |
| Nos modos algébrico e em cadeia, pressione 1 2 + RcL 2 =.               |

#### Arredondando números

A 20b executa internamente todos os cálculos com precisão de 15 dígitos e arredonda para 12 dígitos ao apresentar os resultados.
Quando exibido, o número é arredondado para o número de dígitos após a casa decimal definido no item *FIX=* do menu Mode (modo). A configuração padrão é de dois dígitos à direita da casa decimal. Para obter mais informações, consulte a seção intitulada *O menu Mode: Configurando as preferências.* 

Observação: A configuração *FIX=* afeta somente a exibição e não os números reais.

### Porcentagens simples

| No modo RPN, a tecla 🛞 calcula o percentual de $x$ do número no nível 2 da                                                                             |
|----------------------------------------------------------------------------------------------------|
| pilha, onde x é o número no nível 1 da pilha. Ele não modifica o número no nível                                                                       |
| 2 da pilha, possibilitando executar uma soma ou subtração depois de pressionar $\[mathcal{s}\]$ para somar ou subtrair $x$ $\[mathcal{s}\]$ do número. |
| Por exemplo, 2001 INPUT 25% apresenta <i>50</i> como                                                                                                   |
| resultado, mas <i>200</i> ainda é o nível 2 da pilha e pressionar 🕒 apresenta                                                                          |
| 150, ou 200-25%, exibindo o anúncio (-) na linha superior.                                                                                             |

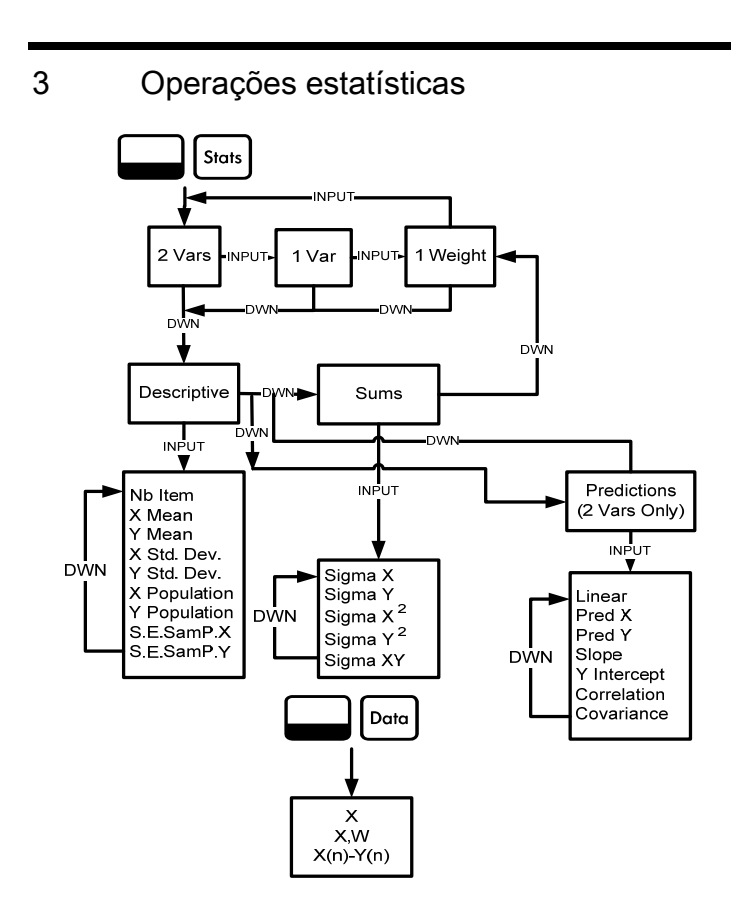

Figura 3-1 O mapa dos menus Data (dados) e Statistics (estatísticas)

As operações estatísticas requerem o uso de duas teclas de funções secundárias: Doto e Storts. Consulte a Figura 3-1 para obter ajuda ao navegar pelos menus.

Pressione bara para abrir o menu Data (dados). Nesse menu, insira uma lista de x valores para estatísticas de uma variável, uma lista de pares, (x, w) para estatísticas ponderadas com uma variável ou uma lista de valores emparelhados (x, y) para estatísticas com duas variáveis. Para inserir os dados, tecle um número e pressione NPUT.

Pressione statistico) para analisar os dados. Se você tentar abrir o menu Stats (Statistics - estatístico) antes de inserir os dados, será direcionado para o menu Data (dados). Quando aberto, o menu exibe *2 Vars* (2 variáveis). Pressione repetidamente para rolar pelos itens do menu, duas variáveis (*2 Vars*), uma variável (*1 Var*) e uma variável ponderada (*1 Weight*). Exibindo um item, pressione para abrir o primeiro submenu. Para retornar do submenu para o menu acima, pressione .

Para restaurar os padrões dos menus Stats e Data, pressione Quando solicitado, *Stats=*, confirme sua escolha pressionando

INPUT .

O primeiro submenu contém os seguintes itens: *Descriptions* (descrições), *Predictions* (previsões) (somente com *2 Vars*) e *Sums* (somas). Pressione repetidamente ▲ ou ▼ para rolar pelos itens. Exibindo um item, pressione INPUT para abrir seu submenu. Pressione repetidamente ▲ ou ▼ para visualizar os resultados. Observação: em itens com uma variável ou em um item ponderado, não há itens para *y*. Para obter um exemplo que use o menu Stats, consulte as tabelas 3-1 e 3-2. O exemplo é mostrado com RPN como o modo de operação ativo.

As vendas dos últimos cinco meses são representadas pelos pares de valores exibidos abaixo, com o número do mês como *x* e os valores de vendas como *y*. Insira-os no menu Data (dados). Usando o menu Stats (estatísticas) para *Predictions* (previsões), execute as previsões das vendas do sétimo mês. Qual é a inclinação e a interceptação de y da linha de regressão linear? Qual é a soma de todos os valores de y?

| Mês | Valores de vendas |
|-----|-------------------|
| 1   | 150               |
| 2   | 165               |
| 3   | 160               |
| 4   | 175               |
| 5   | 170               |

Tabela - Números de meses e vendas

| Teclas                 | Visor       | Descrição                                                                   |
|------------------------|-------------|-----------------------------------------------------------------------------|
| Doto                   | X(1) =      | Abre o menu Data (dados),<br>começando com o valor<br>atual de X(1).        |
| 1 INPUT 1<br>5 0 INPUT | X(2)<br>000 | Insere os valores atuais de<br>X(1) e Y(1). Exibe o valor<br>atual de X(2). |
| 2 INPUT 1<br>6 5 INPUT | X(3)<br>000 | Insere os valores atuais de<br>X(2) e Y(2). Exibe o valor<br>atual de X(3). |
| 3 INPUT 1<br>6 0 INPUT | X(4)<br>800 | Insere os valores atuais de<br>X(3) e Y(3). Exibe o valor<br>atual de X(4). |
| 4 INPUT 1<br>7 5 INPUT | X(5)<br>000 | Insere os valores atuais de<br>X(4) e Y(4). Exibe o valor<br>atual de X(5). |
| 5 INPUT 1<br>7 0 INPUT | X(6)<br>000 | Insere os valores atuais de<br>X(5) e Y(5). Exibe o valor<br>atual de X(6). |

### Tabela - Exemplo de estatísticas

| Teclas     | Visor                 | Descrição                                                                   |
|------------|-----------------------|-----------------------------------------------------------------------------|
| Stats      | 2 Vars "              | Abre o menu Stats.                                                          |
| •          | Descriptiv            | Abre o submenu Descriptive (descritivo).                                    |
|            | ⊽ Mean = _<br>18400   | Exibe o valor atual da<br>média de y.                                       |
| Stors T    | Linear -              | Abre o submenu Predictions<br>(previsões), começando com<br><i>Linear</i> . |
| •          | Pred X =<br>000       | Rola até o valor atual de<br>Prediction X (previsão de x).                  |
| 7 INPUT    | Pred X = """<br>100   | Insere o valor atual de Prediction<br>X (previsão de x) (mês).              |
| <b>v</b> = | Pred Y = ""-<br>18400 | Calcula o valor previsto<br>de Y (vendas).                                  |
| •          | SloPe<br>500          | Exibe o valor atual da inclinação.                                          |

#### Tabela - Exemplo de estatísticas

| Teclas | Visor                | Descrição                                                                                             |
|--------|----------------------|----------------------------------------------------------------------------------------------------|
| •      | Y Interc:<br>MYSOO   | Exibe o valor atual da<br>interceptação de y.                                                         |
| •      | Correlation -<br>082 | Exibe o valor atual da correlação.                                                                    |
|        | ΣΥ<br>82000          | Abre o submenu Sums<br>(somas). Exibe o valor atual<br>da soma de todos os valores<br>de y (Sigma Y). |

Tabela - Exemplo de estatísticas

# 4 Valor monetário do tempo

Os exemplos das seções a seguir são calculados com as preferências do menu Mode (modo) nas configurações padrão, a menos que seja observado de outra forma. Para obter mais informações sobre recursos básicos e preferências de configuração, consulte o *Capítulo 1, Recursos básicos*.

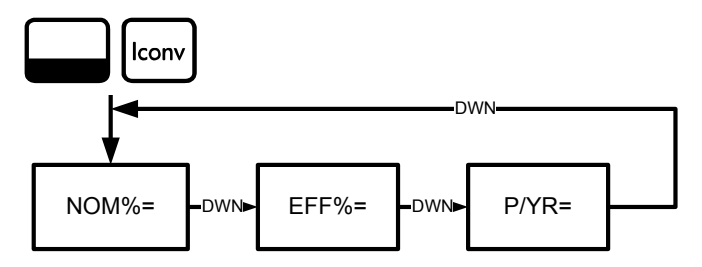

Figura 4-1 O Mapa do menu Interest Conversion (conversão de juros)

### Menu Interest Conversion

Para abrir o menu Interest Conversion (Iconv - conversão de juros),

pressione lonv.

Para restaurar os valores padrões (reset) das variáveis, pressione em qualquer lugar dentro do menu. Exibindo *lconv*, pressione restaurar os padrões ou exit para cancelar. Para sair do menu, pressione novamente exit consulte a Figura 4-1. A Tabela 4-1 descreve os itens do menu lconv.

Tabela 4-1 Itens do menu de Conversão de juros (Iconv)

| Item  | Descrição                                                                                              |
|-------|----------------------------------------------------------------------------------------------------|
| Nom%= | A taxa de juros anual informada com sua composição periódica, como 18% mensal.                         |
| Eff%= | A taxa, composta somente em uma vez, que anualmente produziria o mesmo valor final que a taxa nominal. |
| P/YR= | Pagamentos ou períodos compostos por ano. O padrão é 12.                                               |

Usando o menu Iconv, encontre a taxa efetiva da taxa nominal diária de 36,5%. Consulte a Figura 3-1 para obter ajuda ao navegar pelo menu. Esse exemplo é calculado com RPN como o modo operacional ativo. Consulte a Tabela 4-2.

| Teclas           | Visor                | Descrição                                                                                                    |
|------------------|----------------------|----------------------------------------------------------------------------------------------------|
|                  | Nom. % = """<br>000  | Abra o menu Iconv (conversão de<br>juros), começando com o valor atual<br>da taxa nominal percentual.                                                                               |
| 3 6 •<br>5 INPUT | Nom. % = """<br>3850 | Insere <i>36,5</i> como a taxa nominal percentual atual.                                                                                                    |
|                  | PZYB = """<br>1200   | Role até os pagamentos por ano,<br><i>P/YR</i> . O valor padrão é <i>12</i> .                                                                                                    |
| 3 6 5<br>INPUT   | P/YR = ""-<br>36500  | Insere <i>365</i> como o valor atual para<br>o número de períodos compostos<br>ou pagamentos por ano.                                                                               |
|                  | EFF. 2<br>9403       | Role até a variável para a taxa efetiva,<br><i>Eff%=</i> . Apresente a taxa efetiva. Uma<br>taxa nominal de 36,5% composta<br>diariamente equivale a uma taxa<br>efetiva de 44,03%. |

Tabela 4-2 Exemplo de conversão de taxa de juros

## Teclas de TVM e inserção de valores

Para obter uma lista das teclas usadas em problemas de TVM com suas descrições, consulte a Tabela 4-3.

Para restaurar os valores padrão (reset) das variáveis de TVM, exiba qualquer variável de TVM e pressione Reset. Exibindo *TVM*, pressione INPUT e na mensagem *TVM Reset* (restaurar padrões de TVM) pressione NPUT ou ON/CC.

Para inserir dados atuais, digite um número e em seguida pressione a tecla TVM do item requerido. Para calcular um valor desconhecido, digite todos os valores conhecidos e pressione a tecla do item que deseja resolver. Para observar um exemplo de TVM, consulte a Tabela 4-4.

| Teclas | Descrição                                                                |
|--------|--------------------------------------------------------------------------|
| N      | Armazena ou calcula o número de pagamentos ou períodos compostos (N).    |
| xP/YR  | Multiplica um valor pelo número de pagamentos por ano e armazena como N. |
| I/YR   | Armazena ou calcula a taxa anual nominal de juros como percentual.       |

Tabela 4-3 Teclas de TVM

#### Tabela 4-3 Teclas de TVM

| Teclas | Descrição                                                                                                    |
|--------|----------------------------------------------------------------------------------------------------|
| PV     | Armazena ou calcula o valor presente (PV). Para um<br>credor ou devedor, PV é o valor de um empréstimo; para<br>um investidor, PV é o investimento inicial. O PV sempre<br>ocorre no começo do primeiro período. |
| PMT    | Armazena ou calcula a quantia de dinheiro de cada<br>pagamento periódico (PMT). Os pagamentos podem<br>ocorrer no começo ou final de cada período composto.                                                      |
| P/YR   | Armazena ou calcula o número de pagamentos ou períodos compostos por ano.                                                                                                    |
| FV     | Armazena ou calcula o valor futuro (FV), um fluxo de<br>caixa final. O FV sempre ocorre no final do último<br>período composto.                                                                                  |
| Beg    | Define o modo de início (Beg - Begin). Os pagamentos<br>ocorrem no começo de cada período composto.                                                                                                    |
| End    | Define o modo final (End). Os pagamentos ocorrem no final de cada período composto.                                                                                                    |

Você emprestou \$140.000,00 de uma cooperativa de crédito por 30 anos (360 meses) com juros anuais de 6,5%, compostos mensalmente. Qual será o pagamento mensal à cooperativa de crédito? Observação: ao final de 30 anos, espera-se que você zere o saldo (FV=0). O exemplo abaixo da Tabela 4-4 é calculado com RPN como o modo operacional ativo.

| Teclas        | Visor              | Descrição                                                                                                    |
|---------------|--------------------|----------------------------------------------------------------------------------------------------|
| 1 2 P/YR      | P/Y =<br>1200      | Insere <i>12</i> como o valor atual para o<br>número de pagamentos ou períodos<br>compostos.                                              |
| 360<br>N      | N =                | Insere <i>360</i> como o valor atual do<br>número de pagamentos em 30 anos.                                                               |
| 6 • 5<br>I/YR | I/YR =<br>850      | Insere <i>6,5</i> como o valor atual para o percentual de taxa de juros por ano.                                                          |
| 1400<br>00PV  | PV = "<br>14000000 | Insere o valor presente do empréstimo<br>no momento do primeiro pagamento.<br>Esse valor é positivo (+); é o dinheiro<br>que você recebe. |

Tabela 4-4 Exemplo de TVM

Tabela 4-4 Exemplo de TVM

| Teclas | Visor           | Descrição                                                                                    |
|--------|-----------------|----------------------------------------------------------------------------------------------|
| 0 FV   | FV =<br>000     | Insere o valor futuro do empréstimo<br>(ou saldo remanescente) como <i>0</i> .               |
| РМТ    | PMT =<br>-88490 | Obtenha o pagamento mensal. Esse<br>resultado é negativo (+); é o dinheiro<br>que você paga. |

## Amortização

| Consulte a Figura 4-2 para visualizar o mapa do menu Amortization<br>(amortização). A Tabela 4-5 relaciona as teclas e variáveis do menu Amortization.<br>Para abrir o menu, pressione Amort. Os cálculos do menu Amortization são     |
|----------------------------------------------------------------------------------------------------|
| baseados em valores armazenados nas seguintes teclas de TVM: $\mathbb{N}$ , $\mathbb{I}/\mathbb{YR}$ , $\mathbb{PV}$ , $\mathbb{PMT}$ e $\mathbb{P}/\mathbb{YR}$ .                                                                     |
| Para inserir dados atuais nas teclas de TVM, digite um número e em seguida<br>pressione a tecla do item requerido.                                                                                                    |
| Para restaurar os valores padrões (reset) das variáveis, em qualquer lugar dentro do menu Amort, pressione Reset. Exibindo <i>TVM</i> , pressione NA solicitação <i>TVM Reset</i> (restaurar padrões de TVM), pressione NPUT ou OV/CE. |

Para observar um exemplo de amortização, consulte a Tabela 4-6.

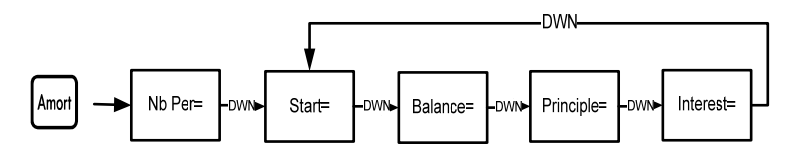

Figura 4-2 O mapa do menu Amortization.

| Tabela 4-5 | Itens do | menu | Amortization | (amortização) |
|------------|----------|------|--------------|---------------|
|------------|----------|------|--------------|---------------|

| Item/tecla do menu | Descrição                                                                                                    |
|--------------------|----------------------------------------------------------------------------------------------------|
| Amort              | Abre o menu Amortization (amrt), começando em<br><i>Nb Per=</i> .                                                                                                    |
| Nb Per=            | Número de períodos a agrupar no cálculo de<br>amortização. O valor padrão é o número de<br>pagamentos por ano definido pela tecla P/YR.                                |
| Start=             | Período de início da amortização. O padrão é <i>1</i> . Caso<br>deseje amortizar a partir do segundo ano, digite <i>13</i><br>(o segundo ano começa no 13º pagamento). |
| Balance=           | O saldo do empréstimo no final do período amortizado atribuído.                                                                                                    |

| Tabela 4 | -5 Itens | do menu | Amortization | (amortização) |
|----------|----------|---------|--------------|---------------|
|----------|----------|---------|--------------|---------------|

| Item/tecla do menu | Descrição                                                                                   |
|--------------------|---------------------------------------------------------------------------------------------|
| Principle=         | Quantia do pagamento do empréstimo aplicada<br>ao princípio no final do período amortizado. |
| Interest=          | Quantia do pagamento do empréstimo aplicada<br>aos juros no final do período amortizado.    |

Insira os valores para as teclas de TVM do exemplo abaixo. Pressione Amort e depois ▲ ou ▼ para visualizar a programação de amortização.

Você emprestou \$140.000,00 de uma cooperativa de crédito por 360 meses com juros de 10%. Crie uma programação de amortização para o empréstimo. Quanto de juros você pagou no primeiro ano? Qual o saldo do empréstimo após o primeiro ano?

Consulte a Tabela 4-6. O exemplo abaixo é calculado com RPN como o modo operacional ativo.

| Teclas            | Visor             | Descrição                                                                                                    |
|-------------------|-------------------|----------------------------------------------------------------------------------------------------|
| 1 2 P/YR          | P/Y =<br>1200     | Insere o valor atual dos pagamentos por anos como <i>12</i> .                                                                          |
| 30<br>x9YR        | N =               | Insere <i>360</i> (30 vezes 12 pagamentos<br>por ano) como o valor atual do número<br>de pagamentos para um empréstimo<br>por 30 anos. |
| 1 0 I/YR          | I/YR =<br>1000    | Insere <i>10</i> como o percentual atual de taxa de juros por ano.                                                                     |
| 1 4 0 0<br>0 0 PV | PV =<br>14000000  | Insere o valor presente atual<br>do empréstimo no momento<br>do primeiro pagamento.                                                    |
| 0 FV              | FV =<br>000       | Insere o valor futuro atual do empréstimo como $\theta$ (saldo zerado).                                                                |
| РМТ               | PMT =<br>- 122850 | Apresenta o resultado do pagamento mensal.                                                                                             |

Tabela 4-6 Exemplo de amortização

| Teclas | Visor                   | Descrição                                                                                                    |
|--------|-------------------------|----------------------------------------------------------------------------------------------------|
| Amort  | Nb Per = ""<br>1200     | Exibe o período atual de amortização<br>em meses. O padrão é <i>12</i> .                                                                                                    |
| •      | Start = ‴…<br>100       | Exibe o valor do pagamento inicial no primeiro período a amortizar.                                                                                                    |
| •      | Balance =<br>13922 []]  | Exibe o saldo atual remanescente<br>após o primeiro ano.                                                                                                    |
| •      | PrinciPal<br>-77823     | Exibe o valor atual do princípio<br>aplicado em relação ao empréstimo<br>para o primeiro ano.                                                                                  |
| •      | Interest =<br>- :396497 | Exibe o valor dos juros pagos pelo<br>empréstimo no primeiro ano. O valor<br>dos pagamentos aplicado em relação<br>aos juros para o primeiro ano é de<br>cerca de \$14.000,00. |
| •      | Start = ""<br>1300      | Exibe o primeiro pagamento do próximo período a amortizar (o 2º ano).                                                                                                    |

Tabela 4-6 Exemplo de amortização

Valor monetário do tempo

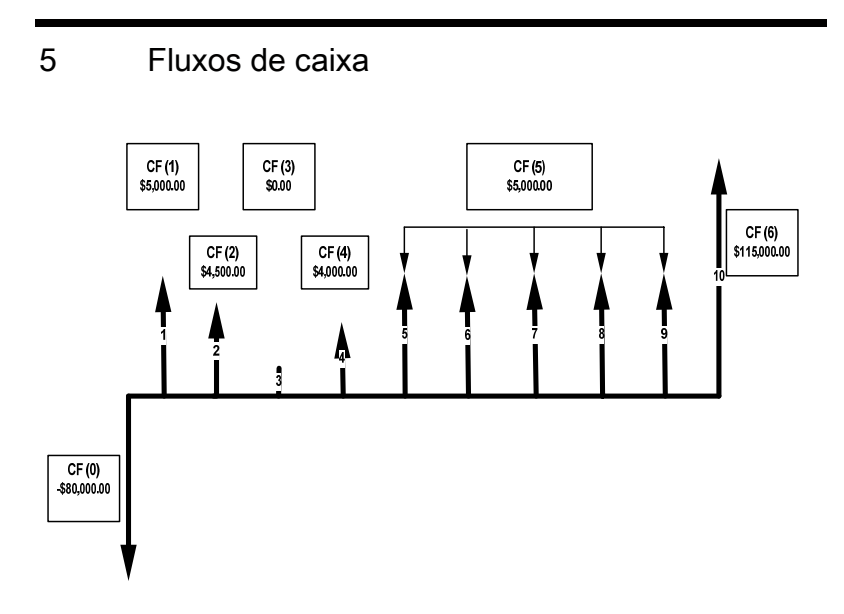

Figura 5-1 Diagrama de fluxo de caixa

Uma lista de fluxo de caixa é um conjunto de pares numerados,  $CF(n) \in #CF(n)$ , onde *n* é o índice da lista do fluxo de caixa. Cada par representa um único fluxo de caixa. CF(n) representa o valor monetário do fluxo de caixa; #CF(n) é o número de ocorrências consecutivas daquele fluxo de caixa. Por padrão, #CF(n) é igual a 1, já que a maioria dos fluxos de caixa ocorre só uma vez. Entretanto, em casos onde o fluxo de caixa repete-se várias vezes em uma lista, o uso de #CF(n) em vez de inserir várias vezes o valor de fluxo de caixa pode economizar tempo e espaço da memória da calculadora.

Para inserir uma lista de fluxos de caixa, pressione de fluxo de caixa.

| Para cada item do fluxo de caixa, insira o fluxo de caixa e pressione INPUT;    |
|---------------------------------------------------------------------------------|
| depois insira o número de ocorrência e pressione                                |
| Se um fluxo de caixa só ocorrer uma vez, não é necessário digitar 1 INPUT;      |
| é possível simplesmente pressionar                                              |
| Para restaurar os valores padrão (reset) de uma lista de fluxo de caixa, exiba  |
| qualquer fluxo de caixa e pressione 🔛 🔤 . O número de fluxos de caixa da        |
| lista é exibido em <i>Cash Flow=</i> . Quando solicitado, pressione INPUT. Será |
| solicitada a confirmação de sua escolha. Pressione INPUT para confirmar         |
| e depois ON/CE para retornar para a lista de fluxos de caixa ou pressione ON/CE |
| para cancelar. Pressionar novamente ov/cel ao cancelar o comando reset também   |
| retorna para a lista de fluxos de caixa.                                        |

A Tabela 5-1 relaciona as teclas utilizadas em problemas de fluxos de caixa. Para observar um exemplo de fluxo de caixa, consulte a Tabela 5-2.

| Teclas  | Descrição                                                                                                    |
|---------|----------------------------------------------------------------------------------------------------|
| CshFl   | Abre a lista de fluxos de caixa.                                                                                                    |
| INPUT   | Insere os valores atuais nas variáveis da lista de fluxos<br>de caixa, como nos menus NPV (Net Present Value -<br>valor presente líquido) e IRR (Internal Rate of Return<br>– taxa interna de retorno). |
|         | Rola para cima e para baixo.                                                                                                    |
| INS     | Insere os fluxos de caixa em uma lista de fluxos<br>de caixa.                                                                                                    |
| DEL     | Remove os fluxos de caixa de uma lista de fluxos<br>de caixa.                                                                                                    |
| IRR NPV | Abre os menus IRR (taxa interna de retorno) e NPV (valor presente líquido).                                                                                                    |

| Tabela 5-1 | Teclas | de fluxo | de caixa |
|------------|--------|----------|----------|
|------------|--------|----------|----------|

Após um investimento inicial de \$80.000,00, você espera o seguinte retorno em cinco anos: fluxo de caixa 1, \$5.000,00, fluxo de caixa 2, \$4.500,00, fluxo de caixa 3, \$0,00, fluxo de caixa 4, \$4.000,00, fluxo de caixa 5, \$5.000,00, 5 vezes, fluxo de caixa 6, \$115.000,00.

Dadas essas informações, calcule o total de fluxos de caixa e a taxa interna de retorno (IRR) do investimento. Calcule o valor presente líquido (NPV) e o valor futuro líquido (NFV), assumindo uma taxa de juros anual de 10,5%. Consulte a Figura 5-1 e a Tabela 5-2. O exemplo abaixo é calculado com RPN como o modo operacional ativo.

| Teclas       | Visor                | Descrição                                                                                                    |
|--------------|----------------------|----------------------------------------------------------------------------------------------------|
| CshFl        | CF(0) = ~<br>000     | Abra a lista de fluxos de caixa,<br>começando com o valor real do<br>fluxo de caixa inicial, <i>CF(0)</i> .                     |
| 8000<br>0+/- | CF(0) ""…<br>-80000_ | Tecle <i>-80000</i> como o valor do<br>fluxo de caixa inicial.<br>Observação: o sinal de fluxo de<br>saída de caixa é negativo. |

| Tabela 5-2 | Exemplo | de fluxo | de | caixa |
|------------|---------|----------|----|-------|
|------------|---------|----------|----|-------|

| Teclas  | Visor               | Descrição                                                                                                    |
|---------|---------------------|----------------------------------------------------------------------------------------------------|
| INPUT   | #CF(0) = "<br>100   | Insere o valor atual de <i>-80000</i><br>para CF(0). Exibe <i>1</i> como o valor<br>atual da freqüência de CF(0).   |
| INPUT   | CF(1) = ""<br>000   | Insere <i>1</i> como o valor atual<br>da freqüência de CF(0). Exibe<br>o valor atual de CF(1).                      |
| 5000    | CF(1)               | Tecle <i>5000</i> como o valor<br>de CF(1).                                                                         |
| INPUT   | #CF(1) = ""…<br>100 | Insere o valor atual de CF(1)<br>como <i>5000</i> . Exibe <i>1</i> como<br>o valor atual da freqüência<br>de CF(1). |
| INPUT   | CF(2) = "<br>000    | Insere <i>1</i> como o valor atual da freqüência de CF(1). Exibe o valor atual de CF(2).                            |
| 4 5 0 0 | CF(2)               | Tecle <i>4500</i> como o valor atual de CF(2).                                                                      |

Tabela 5-2 Exemplo de fluxo de caixa

| Teclas | Visor              | Descrição                                                                                                    |
|--------|--------------------|----------------------------------------------------------------------------------------------------|
| INPUT  | #CF(2) = ""<br>100 | Insere o valor atual de <i>4500</i> para<br>CF(2). Exibe <i>1</i> como o valor<br>atual da freqüência de CF(2). |
| INPUT  | CF(3) = ""<br>000  | Insere <i>1</i> como o valor atual<br>da freqüência de CF(2). Exibe<br>o valor atual de CF(3).                  |
| INPUT  | #CF(3) = ""<br>100 | Insere <i>0</i> como o valor atual de<br>CF(3). Exibe <i>1</i> como o valor<br>atual da freqüência de CF(3).    |
| INPUT  | CF(4) = ""<br>000  | Insere <i>1</i> como o valor atual<br>da freqüência de CF(3). Exibe<br>o valor atual de CF(4).                  |
| 4000   | CF(4)              | Tecle <i>4000</i> como o valor atual de CF(4).                                                                  |
| INPUT  | #CF(4) = ""<br>100 | Insere <i>4000</i> como o valor atual<br>de CF(4). Exibe <i>1</i> como o valor<br>atual da freqüência de CF(4). |

Tabela 5-2 Exemplo de fluxo de caixa

| Teclas | Visor                      | Descrição                                                                                                    |
|--------|----------------------------|----------------------------------------------------------------------------------------------------|
| INPUT  | CF(5) = ""<br>000          | Insere 1 como o valor atual da<br>freqüência de CF(4). Exibe o<br>valor atual de CF(5).                          |
| 5000   | CF(5)                      | Tecle <i>5000</i> como o valor atual de CF(5).                                                                   |
| INPUT  | #CF(5) = ""<br>00          | Atribua <i>5000</i> como o valor atual<br>de CF(5). Exibe <i>1</i> como o valor<br>atual da freqüência de CF(5). |
| 5      | #CF(5) ***<br>S            | Tecle <i>5</i> como o valor atual da freqüência de CF(5).                                                        |
| INPUT  | CF(6) - <sup></sup><br>000 | Insere <i>5</i> como o valor atual<br>da freqüência de CF(5). Exibe<br>o valor atual de CF(6).                   |
|        | CF(6)                      | Tecle <i>115000</i> como o valor atual de CF(6).                                                                 |

Tabela 5-2 Exemplo de fluxo de caixa

| Teclas | Visor              | Descrição                                                                                                    |
|--------|--------------------|----------------------------------------------------------------------------------------------------|
| INPUT  | #CF(6) = ""<br>100 | Insere <i>115000</i> como o valor<br>atual de CF(6). Exibe <i>1</i> como<br>o valor atual da freqüência<br>de CF(6). |
| INPUT  | CF(7) = "<br>000   | Insere 1 como o valor atual<br>da freqüência de CF(6).<br>Fim da lista.                                              |

Tabela 5-2 Exemplo de fluxo de caixa

### Analisando fluxos de caixa

| As várias funções utilizadas para analisar fluxos de caixa estão localizadas nos<br>menus NPV NPV e IRR IRR. |
|----------------------------------------------------------------------------------------------------|
| Se você pressionar 🖙 ou 🔎 antes de inserir os fluxos de caixa, será                                          |
| redirecionado para o menu de fluxo de caixa para inserir valores na lista de                                 |
| fluxos de caixa.                                                                                             |

Os mapas dos menus IRR e NPV são mostrados na Figura 5-2. A Tabela 5-3 descreve os itens dentro desses menus.

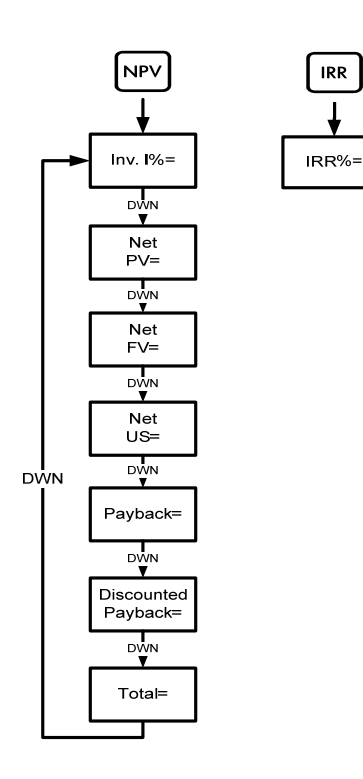

Figura 5-2 O mapa dos menus NPV e IRR

Tabela 5-3 Itens dos menus NPV e IRR

| Item     | Descrição                                                                                                    |
|----------|----------------------------------------------------------------------------------------------------|
| Inv. 1%= | Taxa de investimento ou desconto. Insira a taxa de investimento ou de desconto para o fluxo de caixa e depois pressione [NPUT].                                                          |
| Net PV=  | Valor presente líquido. Apresenta o valor dos fluxos de caixa no momento do fluxo de caixa inicial, descontando os fluxos de caixa futuros pelo valor definido em <i>Inv. 1%</i> .       |
| Net FV=  | Valor futuro líquido. Apresenta o valor dos fluxos de caixa no momento do fluxo de caixa final, descontando os fluxos de caixa anteriores pelo valor definido em <i>Inv. 1%</i> .        |
| Net US=  | Séries uniformes líquidas (net uniform series).<br>O pagamento por período de um fluxo de caixa<br>periódico e regular do valor presente equivalente<br>para a lista de fluxos de caixa. |
| Payback= | Retorno financeiro. O número de períodos que<br>o investimento levará para retornar o valor.                                                                                             |

Tabela 5-3 Itens dos menus NPV e IRR

| Item                | Descrição                                                                                                    |
|---------------------|----------------------------------------------------------------------------------------------------|
| Discounted Payback= | Retorno financeiro com desconto. O número de períodos necessários para o investimento retornar o valor se os fluxos de caixa forem descontados usando o valor definido em <i>Inv. 1%</i> . |
| Total=              | A soma de todos os fluxos de caixa, equivalente ao NPV se Inv. I% for <i>0</i> .                                                                                                    |
| IRR //RR%=          | Taxa interna de retorno (internal rate of return). Essa<br>é a taxa de desconto para o fluxo de caixa que retorna<br>um valor presente líquido (NPV) de <i>0</i> .                         |

Veja um exemplo das funções de NPV e IRR na tabela 5-4 usando o exemplo de fluxo de caixa da Tabela 5-2. Pressione NPV e R para abrir os menus. Em *Inv. 1%*, tecle um número e depois pressione NPUT. Role pelos menus pressionando repetidamente ou . O exemplo abaixo é calculado com RPN como o modo operacional ativo.

| Teclas | Visor                  | Descrição                                                       |
|--------|------------------------|-----------------------------------------------------------------|
| NPV    | Inv. I% = ""<br>000    | Abre o início do menu NPV com o valor atual de <i>Inv. 1%</i> . |
| 10.    | Inv. I% = ""<br>1050   | Insere 10,5 como Inv. I% atual.                                 |
| -      | Net PV =<br>- 14 18280 | Rola até o valor atual de NPV.                                  |
| •      | Net FV = …<br>-3849326 | Rola até o valor atual de NFV.                                  |
| -      | Net US = '<br>-235799  | Rola até o valor atual de Net US.                               |
| •      | Pa9back =<br>936       | Rola até o valor atual do retorno<br>financeiro.                |
| ••     | Total = …<br>7350000   | Rola até o valor atual do total dos<br>fluxos de caixa.         |
| IRR    | IRR% =<br>190          | Retorna o valor atual de IRR.                                   |

Tabela 5-4 Exemplo de NPV e IRR

## Editando fluxos de caixa

Na lista de fluxos de caixa, é possível visualizar e modificar os valores atuais de um fluxo de caixa específico ou de vários fluxos de caixa. Pressione repetidamente  $\frown$  ou  $\bigtriangledown$  para rolar pela lista. Para modificar uma entrada, digite um novo número e pressione  $\square PUT$  com o fluxo de caixa em exibição. Por exemplo, para alterar o valor atual de CF(7) no exemplo da Tabela 5-2 de  $\mathcal{O}$  para 200, exiba CF(7)=, pressione 200 0 e depois  $\square PUT$ . Também é possível modificar a freqüência de um fluxo de caixa da mesma maneira, exibindo a freqüência #CF(n) =. Pressionar  $\square \square \square$  apaga o fluxo de caixa em exibição. Pressionar com entrada da mesma maneira da fluxo de caixa em exibição.

Fluxos de caixa

### 6 Problemas comerciais

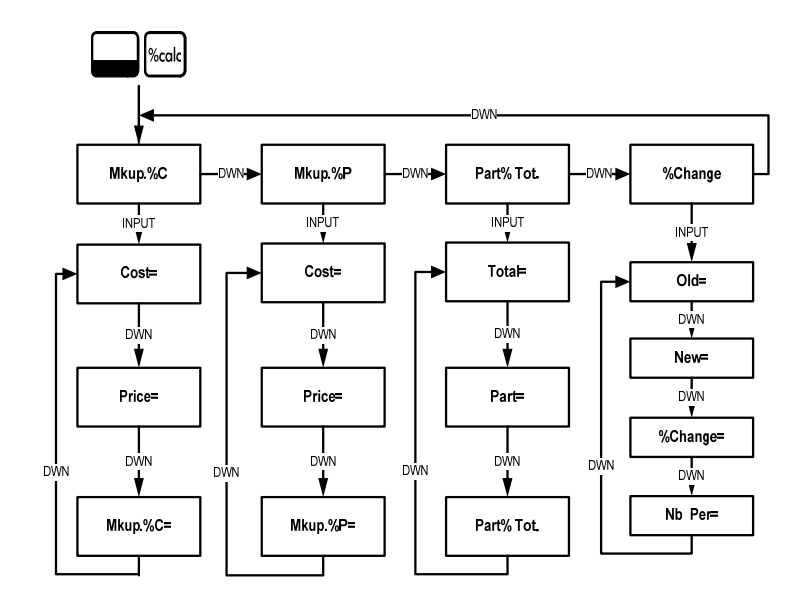

Figura 6-1 O mapa do menu Percent Calculation (%calc - cálculo percentual)

Pressione Pressione para abrir o menu. Existem quatro itens neste menu: Lucro (markup) como um percentual de custo (*Mkup. %C*), lucro como um percentual de preço (*Mkup. %P*), alteração de percentual (*%Change*) e parte como um percentual do total (*Part%Tot*.). Esses itens possibilitam acessar submenus. Pressione repetidamente ou até o item desejado. Pressione INPUT exibindo um item do menu para acessar seu submenu. Para inserir dados nos submenus, selecione o item apropriado do menu, tecle o número e pressione INPUT. Pressione ou para selecionar o item do menu a ser resolvido e para calculá-lo.

Para retornar de um submenu para os itens do menu acima, pressione

Observação: em problemas comerciais usando a 20b, a margem é baseada no preço e o lucro é baseado em custos.

Para restaurar os valores padrão (reset) dos itens do menu, pressione em qualquer lugar dentro do menu %calc. Exibindo o *TV/M*, pressione ou para rolar até as exibições de *%Calc* e pressione . Pressione ou para sair do menu. Consulte das Tabelas 6-1 a 6-3 para obter exemplos de cálculos no menu %calc. Os exemplos abaixo são calculados com RPN como o modo operacional ativo.
Encontre o lucro de um item com preço de custo de \$15,00 e preço de venda de \$22,00. Consulte a Tabela 6-1.

| Teclas    | Visor                  | Descrição                                                                                          |
|-----------|------------------------|----------------------------------------------------------------------------------------------------|
| %calc     | Mkup. 20 🥣 "           | Abre o menu %cal, que começa<br>com <i>Mkup.%C</i> .                                               |
| INPUT     | Cost = ""'<br>000      | Exibe o valor atual de <i>Cost=</i> .                                                              |
| 1 5 INPUT | Cost = """.<br>1500    | Insere <i>15</i> como o valor atual do custo.                                                      |
| •         | Price = """,<br>800    | Rola até <i>Price=</i> e exibe o valor atual.                                                      |
| 2 2 INPUT | Price = """<br>2200    | Insere <i>22</i> como o valor atual do preço.                                                      |
| •         | Mkup. %C = """.<br>800 | Rola até a variável <i>Mkup.%C.</i><br>Observe o símbolo (=). Ele exibe<br>o valor atual do lucro. |
| =         | Mkup. %C = """<br>4887 | O resultado de <i>46,67</i> do lucro<br>é apresentado.                                             |

Tabela 6-1 Exemplo de lucro

 Encontre a alteração percentual entre 20 e 35, sem composição.

| Teclas    | Visor                    | Descrição                                                          |
|-----------|--------------------------|--------------------------------------------------------------------|
| %calc     | Mkup. 20 🔤 "             | Abre o menu %cal, que começa<br>com <i>Mkup.%C.</i>                |
| •••       | %Chan9e 🏧 🐂              | Rola até <i>%Change</i> .                                          |
| INPUT     | 01d = """"<br>000        | Exibe o valor atual de <i>Old=</i> .                               |
| 2 0 INPUT | 01d = """<br>2000        | Insere <i>20</i> como o valor atual<br>de <i>Old=</i> .            |
| •         | New = """<br>000         | Exibe o valor atual de <i>New=</i> .                               |
| 3 5 INPUT | New = """<br>3500        | Insere <i>35</i> como o valor atual<br>de <i>New=</i> .            |
| •         | %Chan3e = """.<br>000    | Exibe o valor atual de <i>%Change=.</i><br>Observe: o símbolo (=). |
| =         | %Chan3e = ******<br>1500 | O valor atual de <i>%Change=</i><br>é calculado.                   |

 Tabela 6-2 Exemplo de alteração percentual

#### 3. Quanto é 30% de 80?

 Tabela 6-3 Exemplo de porcentagem de parte do total

| Teclas    | Visor                  | Descrição                                                                        |
|-----------|------------------------|----------------------------------------------------------------------------------|
| %calc     | Mkup. 20 🔤 "           | Abre o menu %cal, que começa<br>com <i>Mkup.%C</i> .                             |
| ••        | Part %To 🦈             | Rola até o item de menu<br><i>Part %Tot.</i>                                     |
| INPUT     | Total = """<br>000     | Exibe o valor atual de <i>Total=</i> .                                           |
| 8 0 INPUT | Total = """.<br>8000   | Insere <i>80</i> como o valor atual<br>de <i>Total=</i> .                        |
| •         | Part = """<br>000      | Rola até o valor atual de Part=.                                                 |
| 3 0 INPUT | Part = """<br>3000     | Insere <i>30</i> como o valor atual<br>de <i>Part=</i> .                         |
| •         | Part %To = """.<br>000 | Role até o valor atual de <i>Part %</i><br><i>Tot.=</i> . Observe o símbolo (=). |
| =         | Part %To = """<br>3750 | O valor atual de <i>Part % Tot.=</i> é calculado. 30 é 37,50% de 80.             |

Problemas comerciais

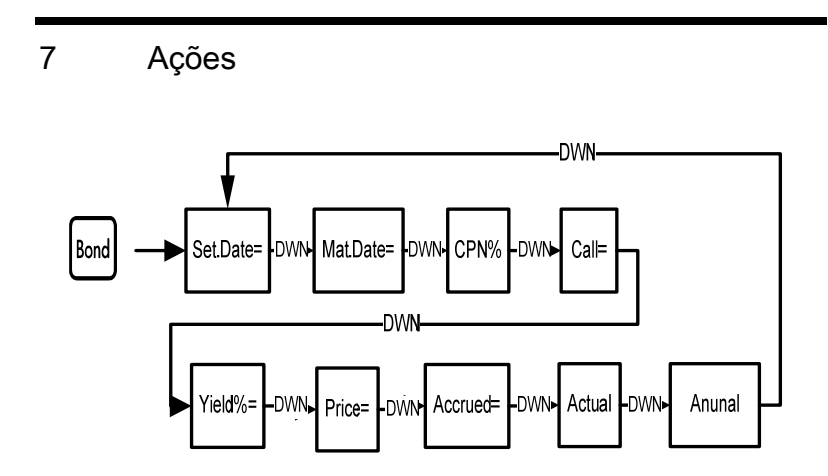

Figura 7-1 O mapa do menu Bond

Antes de entrar no menu Bond (ações), certifique-se de verificar se o formato de data está configurado de forma adequada para o seu problema. A configuração padrão é *mm.dd yyyy* (mm.dd aaaa), mas pode ser definida como *dd.mm yyyy* (dd.mm aaaa). É possível configurar as contagens de dias para ações (360/365) e as programações de pagamentos anuais ou semi-anuais de bônus no menu Mode (modo) ou Bond. Para obter mais informações sobre como configurar as preferências no menu Mode, consulte a seção intitulada *O menu Mode: Configurando as preferências.* 

Para abrir o menu Bond, pressione Bond.

Pressione repetidamente 
ou
 ou
 para rolar pelos itens demonstrados na
Figura 7-1. Para inserir dados atuais, exiba um item, tecle um número e pressione
 INPUT
. Pressione repetidamente
 ou
 para rolar até um item
 desconhecido e pressione
 = para calculá-lo.

| Para restaurar os padrões (reset) dos valores, pressione 🔲 Reset em qualquer  |
|-------------------------------------------------------------------------------|
| lugar dentro do menu Bond. Exibindo <i>Bond</i> , pressione para restaurar os |
| padrões do menu ou onvee para cancelar. Pressione novamente onvee para sair   |
| do menu.                                                                      |

A Tabela 7-1 relaciona os itens do menu Bond. Para obter um exemplo do cálculo de preços e rendimentos no menu Bond, consulte a Tabela 7-2.

| Variável         | Descrição                                                                                                    |
|------------------|----------------------------------------------------------------------------------------------------|
| Settlement Date= | Data de liquidação. Exibe a data de liquidação atual<br>no formato <i>mm.ddyyyy</i> (mm.dd aaaa) ou <i>dd.mmyyyy</i><br>(dd.mm aaaa). Observação: somente entrada.                                                                                 |
| Maturity Date=   | Data de vencimento da opção. A data de vencimento<br>da opção deve coincidir com a data do bônus. Exibe<br>a data de vencimento atual no formato <i>mm.ddyyyyy</i><br>(mm.ddaaaa) ou <i>dd.mmyyyy</i> (dd.mmaaaa).<br>Observação: somente entrada. |

| Tabela 7-1 | Menu | Bond |
|------------|------|------|
|------------|------|------|

Tabela 7-1 Menu Bond

| Variável | Descrição                                                                                                    |
|----------|----------------------------------------------------------------------------------------------------|
| CPN%=    | Taxa de bônus armazenada como um percentual<br>anual. Observação: somente entrada.                                                                                                    |
| Call=    | Valor da opção. O padrão é definido como um preço<br>de opção por \$100,00 de valor nominal. O valor de<br>opção de uma ação no vencimento é de 100% de<br>seu valor nominal. Observação: somente entrada. |
| Yield%=  | Percentual de rendimento até o vencimento ou até a<br>data de opção por um determinado preço.<br>Observação: entrada/saída.                                                                                |
| Price=   | Preço por valor nominal de \$100,00 para<br>um determinado rendimento. Observação:<br>entrada/saída.                                                                                                    |
| Accrued= | Juros acumulados para a última data de bônus ou de<br>pagamento até a data de vencimento para um<br>determinado rendimento. Observação:<br>entrada/saída.                                                  |

Tabela 7-1 Menu Bond

| Variável          | Descrição                                                                                |
|-------------------|------------------------------------------------------------------------------------------|
| Actual/Cal.360    | Calendário real (com 365 dias) ou de 360 dias<br>(com 30 dias por mês/360 dias por ano). |
| Annual/Semiannual | Freqüência anual ou semi-anual para pagamento de<br>bônus de ações.                      |

Qual preço você deve pagar em 28 de abril de 2010 por uma ação da União a 6,75% com vencimento em 4 de junho de 2020 para alcançar um rendimento de 4,75%? Assuma que a ação é calculada para um pagamento semi-anual de bônus com base real/real. Consulte a Tabela 7-2. O exemplo abaixo é calculado com RPN como o modo operacional ativo.

| Tabela | 7-2 | Exemplo | de | cálculo | de | ações |
|--------|-----|---------|----|---------|----|-------|
|--------|-----|---------|----|---------|----|-------|

| Teclas | Visor                         | Descrição                                                                 |
|--------|-------------------------------|---------------------------------------------------------------------------|
| Bond   | Settlemer= ""<br>  0   2008 2 | Abre o menu Bond (ações),<br>começando com a data de<br>liquidação atual. |
| •      | Annual 🖏 "                    | Rola até a freqüência de<br>pagamento de bônus de ações.                  |

Tabela 7-2 Exemplo de cálculo de ações

| Teclas                      | Visor                                 | Descrição                                                                                                    |
|-----------------------------|---------------------------------------|----------------------------------------------------------------------------------------------------|
| INPUT                       | Semi-Annu '** -                       | Seleciona o pagamento semi-anual<br>de bônus, como selecionado pelo<br>exemplo.                                                   |
| •                           | Settlemer= ""<br>  0   2008 2         | Insere o pagamento semi-anual<br>de bônus e retorne para a data<br>de liquidação atual.                                           |
| 4 • 2 8<br>2 0 1 0<br>INPUT | Settlemer= ""<br>4 28 20 10 3         | Insere a data de liquidação atual<br>no formato <i>mm.ddyyyy.</i><br>Observação: <i>3</i> no visor representa<br>o dia da semana. |
| •                           | Maturity = ""<br>1012008 2            | Exibe a data de vencimento atual no formato <i>mm.ddyyy</i> .                                                                     |
| 6 • 0 4<br>2 0 2 0<br>INPUT | Maturity = <sup></sup><br>8 04 2020 * | Insere a data de vencimento atual.<br>Observação: <i>4</i> no visor representa<br>o dia da semana.                                |
| •                           | CPN% = ""<br>000                      | Exibe o valor atual de <i>CPN%=</i> .                                                                                             |

Tabela 7-2 Exemplo de cálculo de ações

| Teclas           | Visor                | Descrição                                                                                                    |
|------------------|----------------------|----------------------------------------------------------------------------------------------------|
| 6 • 7 5<br>INPUT | CPN% = ""<br>875     | Insere <i>6,75</i> como o valor atual<br>de <i>CPN%=</i> .                                                                                        |
| •                | Call = "" -<br>10000 | Exibe o valor atual da opção. O valor padrão é <i>100</i> . Observação: se <i>Call=</i> solicitar outro valor, tecle o número e pressione [NPUT]. |
| •                | Yield % = """<br>000 | Exibe o valor atual de <i>Yield%=</i> .                                                                                                    |
| 4 • 7 5<br>INPUT | Yield X = """<br>475 | Insere <i>4,75</i> como o valor atual<br>de <i>Yield%=</i> .                                                                                      |
| •                | Price = """"<br>000  | Exibe o valor atual de <i>Price=</i> .                                                                                                    |
| =                | Price = """<br>11589 | O valor atual de <i>Price=</i><br>é calculado.                                                                                                    |
| 570 1            | Price = """<br>//589 | Armazena <i>115,89</i> na memória 1.                                                                                                    |
| •                | Accrued = "<br>289   | Exibe o valor atual dos juros acumulados.                                                                                                    |

| Tabela 7- | 2 Exem | olo de | cálculo | de ações |
|-----------|--------|--------|---------|----------|
|-----------|--------|--------|---------|----------|

| Teclas                   | Visor              | Descrição                                                                                                    |
|--------------------------|--------------------|----------------------------------------------------------------------------------------------------|
| STO 2                    | Accrued = …<br>269 | Armazena <i>2,69</i> na memória 2.                                                                                                    |
| 0N/CE RCL 1 +<br>RCL 2 = | 1 1858             | Apresenta o resultado do preço<br>total (valor do preço + valor dos<br>juros acumulados). O preço líquido<br>que você deve pagar pela ação<br>é \$118,58. |

Ações

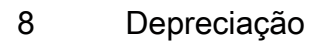

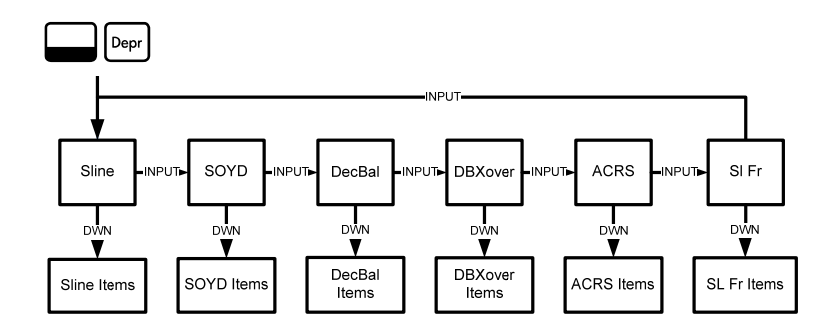

Figura 8-1 O mapa do menu Depreciation.

Pressione Pressione Pressi

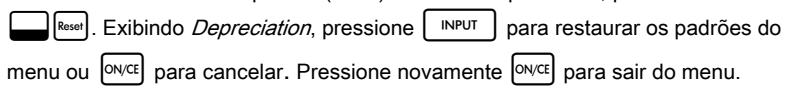

Descrições resumidas dos métodos utilizados para calcular a depreciação são fornecidas na tabela 8-1. A Tabela 8-2 descreve os itens dos submenus de depreciação. Para obter um exemplo do cálculo de depreciação utilizando o método linear direto, consulte a Tabela 8-3.

| Método de<br>depreciação | Descrição                                                                                                    |
|--------------------------|----------------------------------------------------------------------------------------------------|
| Sline                    | O método linear direto (straight line - sline) para cálculo de<br>depreciação presume que um bem perde anualmente um<br>determinado percentual de valor em quantidade<br>distribuída igualmente por toda a sua vida útil.                                                                                                    |
| SOYD                     | O método da soma dos algarismos dos anos (Sum Of the<br>Years' Digits – SOYD) é de depreciação acelerada, com<br>base na idéia de que os anos da vida útil de um bem são<br>divididos pela soma dos anos contados para trás. Por<br>exemplo, uma vida útil de cinco anos deve ser mostrada<br>como $5 + 4 + 3 + 2 + 1 = 15$ . Pressione $4 \div 15$ e depois<br>$\equiv$ para apresentar uma depreciação de 27% para o<br>primeiro ano. Em RPN, pressione $4$ $\square PUT$ 15 $\div$ . |

Tabela 8-1 Métodos de depreciação

| Método de<br>depreciação | Descrição                                                                                                    |
|--------------------------|----------------------------------------------------------------------------------------------------|
| DecBal                   | O saldo em declínio (declining balance) é um método de<br>depreciação acelerada que presume que um bem perderá<br>a maior parte de seu valor durante os primeiros anos de<br>sua vida útil.                                                                                                    |
| DBXover                  | O cruzamento do saldo em declínio (declining balance<br>crossover) é um método de depreciação acelerada que<br>presume que um bem perderá a maioria de seu valor nos<br>primeiros anos de sua vida útil, mas depois reverterá para<br>uma depreciação consistente durante a parte posterior<br>de sua vida, que é então calculada usando o método<br>linear direto. |
| ACRS                     | O Sistema de recuperação acelerada de custos<br>(Accelerated Cost Recovery System) calcula a<br>dedução de impostos de acordo com o Accelerated<br>Cost Recovery System dos Estados Unidos.                                                                                                    |

Tabela 8-1 Métodos de depreciação

| Método de<br>depreciação | Descrição                                                                                                    |
|--------------------------|----------------------------------------------------------------------------------------------------|
| SI Fr                    | Método linear direto francês (straight line french). Este<br>método de depreciação é similar ao método linear direto,<br>exceto que a data real do calendário, no formato <i>mm.dd</i> ,<br>é inserida em <i>Start=</i> (início) para indicar quando o bem<br>foi colocado na primeira vez em serviço. |

Tabela 8-1 Métodos de depreciação

| Tabela 8-2 | tens do i | menu D | epreciation | (depreciação) |
|------------|-----------|--------|-------------|---------------|
|------------|-----------|--------|-------------|---------------|

| Item   | Descrição                                                                                                    |
|--------|----------------------------------------------------------------------------------------------------|
| Life=  | A expectativa de vida útil de um bem em anos inteiros.                                                                                                    |
| Start= | Refere-se à data ou mês no qual o bem<br>foi colocado pela primeira vez em serviço.<br>Dependendo do tipo de depreciação, pode<br>ser o mês ou a data real, no formato <i>mm.dd</i> . |
| Cost=  | O custo depreciável do bem na aquisição.                                                                                                    |

| Item                 | Descrição                                                                                                    |
|----------------------|----------------------------------------------------------------------------------------------------|
| Salvage=             | O valor recuperado de um bem no final de sua<br>vida útil.                                                                                     |
| Year=                | Atribui para o ano o valor que você deseja para<br>a depreciação.                                                                              |
| Depreciation=        | Cálculo de depreciação usado somente para<br>os métodos linear direto, SOYD e de saldo<br>em declínio.                                         |
| R.Book Value=        | Valor contábil remanescente<br>(remaining book value).                                                                                         |
| R.Depreciable Value= | Valor depreciável remanescente<br>(remaining depreciable value).                                                                               |
| Factor=              | O fator do saldo em declínio como um percentual.<br>É utilizado somente nos métodos de saldo em<br>declínio e cruzamento de saldo em declínio. |

Tabela 8-2 Itens do menu Depreciation (depreciação)

Uma máquina metalúrgica comprada por \$10.000,00 terá seu valor depreciado em cinco anos. Seu valor recuperado é estimado em \$500,00. Usando o método linear direto, encontre o valor depreciável remanescente e a depreciação para cada um dos dois primeiros anos da vida útil da máquina. Consulte a Tabela 8-3.

| Teclas             | Visor                | Descrição                                                                           |
|--------------------|----------------------|-------------------------------------------------------------------------------------|
| Depr               | SLine                | Abre o menu Depreciation<br>(depreciação), começando<br>com o método linear direto. |
| •                  | Life = ""<br>00      | Exibe o valor atual da vida útil.<br>O valor padrão é <i>1</i> .                    |
| 5 INPUT            | Life = ""<br>S00     | Insere <i>5</i> como o valor atual da<br>vida útil.                                 |
| •                  | Start = ""<br>100    | Exibe o valor atual de <i>Start=</i> .<br>O valor padrão é <i>1</i> .               |
| •                  | Cost = ""<br>QQQ     | Exibe o valor atual de <i>Cost=</i> .                                               |
| 1 0 0 0<br>0 INPUT | Cost = ""<br>1000000 | Insere <i>10.000,00</i> como o valor<br>atual do custo.                             |

 Tabela 8-3 Exemplo de depreciação linear direta

#### Tabela 8-3 Exemplo de depreciação linear direta

| Teclas    | Visor                 | Descrição                                                        |
|-----------|-----------------------|------------------------------------------------------------------|
| •         | Salva9e = ""<br>000   | Exibe o valor atual de <i>Salvage=</i> .                         |
| 500 INPUT | Salva9e = ""<br>S0000 | Insere <i>500,00</i> como o valor recuperado atual.              |
| •         | Year = ""<br>100      | Exibe o ano atual da depreciação.<br>O valor padrão é <i>1</i> . |
| •         | Depreciat =<br>190000 | Exibe o valor atual da depreciação após um ano.                  |
| •         | R.Book Vz=<br>8 10000 | Exibe o valor contábil remanescente atual após um ano.           |
| •         | R.Depreci:=<br>160000 | Exiba o valor depreciável remanescente atual após um ano.        |
| •         | Year = ""<br>200      | Exiba o ano atual da depreciação.                                |
| •         | Depreciat =<br>190000 | Exibe o valor atual da depreciação após dois anos.               |

| Teclas | Visor                  | Descrição                                                       |
|--------|------------------------|-----------------------------------------------------------------|
| •      | R.Book Vz=<br>820000   | Exibe o valor contábil<br>remanescente atual<br>após dois anos. |
| •      | R.Depreci:=<br>\$10000 | Exibe o valor depreciável<br>remanescente após dois anos.       |

# Tabela 8-3 Exemplo de depreciação linear direta

# 9 Break-even (ponto de equilíbrio)

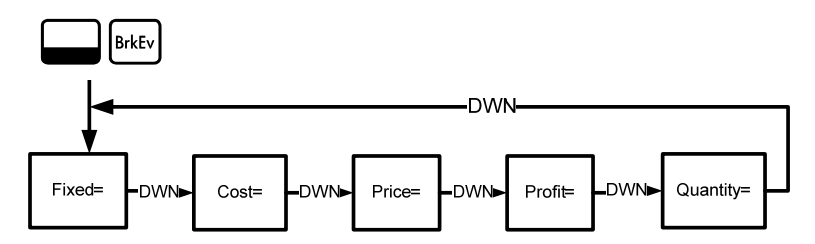

Figura 9-1 O mapa do menu Break-even

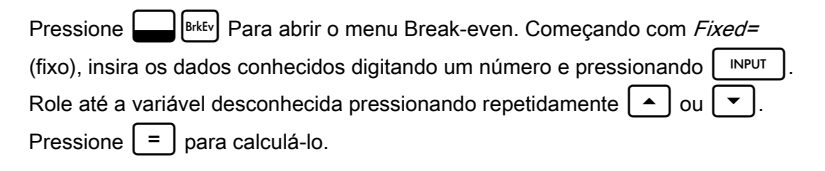

Para restaurar os valores padrões (reset) do menu Break-even, pressione Reset em qualquer lugar do menu. Exibindo *BrkEven*, pressione INPUT para restaurar os padrões do menu ou ON/CE para cancelar. Pressione novamente ON/CE para sair do menu. O preço de venda de um item é \$300,00, o preço de custo variável é de \$250,00 e os custos fixos são de \$150.000,00. Quantas unidades devem ser vendidas para alcançar o ponto de equilíbrio (lucro = 0%)? Esse exemplo é demonstrado na Tabela 9-1, com RPN como o modo operacional ativo.

| •                    | 1 1                     |                                                                                       |
|----------------------|-------------------------|---------------------------------------------------------------------------------------|
| Teclas               | Visor                   | Descrição                                                                             |
| BAEv                 | Fixed = """-<br>000     | Abre o menu Break-even (ponto de equilíbrio), começando com o valor dos custos fixos. |
| 1 5 0 0<br>0 0 INPUT | Fixed = """<br>15000000 | Insere <i>150.000,00</i> como o valor atual dos custos fixos.                         |
| •                    | Cost = """<br>000       | Exibe o valor atual de <i>Cost=</i> .                                                 |
| 2 5 0 INPUT          | Cost = ""'<br>25000     | Insere <i>250,00</i> como o valor atual do custo.                                     |
| •                    | Price = """<br>000      | Exibe o valor atual de <i>Price=</i> .                                                |
| 3 0 0 INPUT          | Price = """",<br>30000  | Insira <i>300,00</i> como o valor atual do preço.                                     |
| •                    | Profit = """<br>000     | Exibe o valor atual de <i>Profit=</i> .                                               |

Tabela 9-1 Exemplo de ponto de equilíbrio

| Teclas | Visor                   | Descrição                                                                                                    |
|--------|-------------------------|----------------------------------------------------------------------------------------------------|
| INPUT  | Profit = """<br>000     | Insere $\theta$ como o valor atual do lucro.                                                                             |
| •      | Quantity = """<br>000   | Exibe o valor atual de <i>Quantity=</i> .                                                                                |
| =      | Quantity = ""<br>300000 | O valor atual do item desconhecido<br>é calculado. É necessário vender<br>3.000 unidades para alcançar<br>o lucro de 0%. |

#### Tabela 9-1 Exemplo de ponto de equilíbrio

Break-even (ponto de equilíbrio)

# 10 Informações sobre garantia, regulamentações e contato

# Substituindo as baterias

Utilize somente baterias novas. Não utilize baterias recarregáveis. A EURO utiliza duas baterias de lítio CR2032 de 3 volts. Para instalar baterias novas:

- 1. Com a calculadora desligada, deslize a tampa traseira para fora.
- 2. Remova as baterias antigas.
- Coloque as baterias novas com o símbolo de polaridade positiva virado para fora.
- 4. Recoloque a tampa traseira.

**Aviso!** Existe o risco de explosão se a bateria for substituída incorretamente. Substitua somente pelo mesmo tipo ou por um tipo equivalente recomendado pelo fabricante. Descarte as baterias usadas de acordo com as instruções do fabricante. Não corte, fure ou descarte as baterias no fogo. As baterias podem estourar ou explodir, liberando produtos químicos perigosos.

# Garantia limitada de hardware e atendimento ao cliente +da HP

Esta garantia limitada da HP fornece ao cliente usuário final direitos expressos de garantia limitada da HP, o fabricante. Consulte o site da HP para obter uma descrição extensa dos direitos da garantia limitada. Além disso, pode ser que você também tenha outros direitos locais de acordo com a legislação local aplicável ou de algum acordo especial por escrito com a HP.

Período de garantia limitada de hardware

Duração: 12 meses no total (pode variar de acordo com a região, visite www.hp.com/support para obter as informações mais recentes).

#### Termos gerais

A HP garante ao cliente usuário final que os produtos de hardware, acessórios e suprimentos estão isentos de defeitos materiais e de fabricação a partir da data de aquisição pelo período especificado acima. Caso a HP seja notificada de quaisquer defeitos durante o prazo da garantia, a HP irá, a seu critério, consertar ou substituir os produtos cujos defeitos sejam comprovados. Os produtos de substituição podem ser novos ou em estado de novo. A HP garante que o software da HP não falhará em executar suas instruções de programação a partir da data de aquisição, durante o prazo especificado acima, em decorrência de defeitos materiais ou de fabricação, desde que sejam instalados e utilizados apropriadamente. Caso a HP receba notificação de quaisquer defeitos durante o prazo de garantia, a HP substituirá a mídia do software que não executar suas instruções de programação devido a tais defeitos.

A HP não garante que a operação dos produtos da HP será ininterrupta ou isenta de erros. Caso a HP não tenha condições, em um limite razoável de tempo, de consertar ou substituir qualquer produto de acordo com as condições garantidas, você terá o direito de receber um reembolso no valor do preço de aquisição após o retorno imediato do produto com o comprovante de pagamento.

Os produtos da HP podem conter peças remanufaturadas equivalentes a novas em termos de desempenho ou que tenham sido submetidas à utilização mínima.

A garantia não se aplica a defeitos resultantes de (a) manutenção ou ajustes impróprios ou inadequados, (b) software, interfaces, peças ou suprimentos não fornecidos pela HP, (c) modificações não autorizadas ou uso impróprio, (d) operação fora das especificações ambientais editadas para esse produto ou (e) condições impróprias de manutenção ou do local. A HP NÃO FORNECE OUTRA GARANTIA OU CONDIÇÃO EXPRESSA, SEJA POR ESCRITO OU VERBAL. À EXTENSÃO DA LEGISLAÇÃO LOCAL, QUALQUER GARANTIA IMPLÍCITA OU CONDIÇÃO DE COMERCIABILIDADE, QUALIDADE SATISFATÓRIA OU ADEQUAÇÃO A UMA FINALIDADE ESPECÍFICA É LIMITADA À DURAÇÃO DA GARANTIA EXPRESSA ACIMA DESCRITA. Alguns países, estados ou províncias não permitem limitações quanto à duração de uma garantia implícita, assim as limitações ou exclusões acima citadas podem não se aplicar ao seu caso. Esta garantia lhe concede direitos legais específicos e você pode ainda possuir outros direitos que variam de país para país, estado para estado ou província para província.

DE ACORDO COM O DISPOSTO PELAS LEGISLAÇÕES LOCAIS, OS DIREITOS CONTIDOS NESSA DECLARAÇÃO DE GARANTIA SÃO ÚNICA E EXCLUSIVAMENTE SEUS. EXCETO SE INDICADO ACIMA, EM NENHUM MOMENTO A HP OU SEUS FORNECEDORES TERÃO QUALQUER RESPONSABILIDADE POR PERDA DE DADOS OU POR QUALQUER TIPO DE DANO, SEJA DIRETO, ESPECIAL, ACIDENTAL, CONSEQÜENCIAL (INCLUINDO PERDA DE LUCROS OU PERDA DE DADOS), SEJA ESTABELECIDO EM CONTRATO, AÇÕES LEGAIS, OU DE QUALQUER OUTRO TIPO. Alguns países, estados ou províncias não permitem a limitação ou exclusão de danos acidentais ou conseqüenciais, assim sendo as limitações ou exclusões acima citadas podem não se aplicar ao seu caso. As únicas garantias fornecidas aos produtos e serviços HP são aquelas estabelecidas e declaradas na garantia expressa que acompanha estes produtos e serviços. A HP não deverá ser responsabilizada por erros ou omissões técnicas ou editoriais aqui contidos.

PARA TRANSAÇÕES ENVOLVENDO CONSUMIDORES NA AUSTRÁLIA E NOVA ZELÂNDIA: OS TERMOS DE GARANTIA CONTIDOS NESTA DECLARAÇÃO, SALVO SE PREVISTOS EM LEI, NÃO TÊM O PODER DE EXCLUIR, RESTRINGIR OU MODIFICAR E COMPLEMENTAM OS DIREITOS OBRIGATÓRIOS DEFINIDOS EM LEIS QUE SE APLICAM À VENDA DESTE PRODUTO AO CONSUMIDOR.

#### Assistência técnica

Além da garantia de hardware de um ano, a calculadora HP também vêm com suporte técnico por um ano. Se você precisar de assistência, é possível entrar em contato com a assistência técnica da HP por e-mail ou telefone. Antes de ligar, localize o centro de atendimento mais próximo na lista abaixo. Ao ligar, tenha em mãos a nota fiscal e o número de série da calculadora.

Os números de telefone estão sujeitos a alteração e pode ser que se apliquem as taxas telefônicas locais e nacionais. Uma lista completa está disponível na Internet em: www.hp.com/support.

# **Regulatory Information**

# Federal Communications Commission Notice

This equipment has been tested and found to comply with the limits for a Class B digital device, pursuant to Part 15 of the FCC Rules. These limits are designed to provide reasonable protection against harmful interference in a residential installation. This equipment generates, uses, and can radiate radio frequency energy and, if not installed and used in accordance with the instructions, may cause harmful interference to radio communications. However, there is no guarantee that interference will not occur in a particular installation. If this equipment does cause harmful interference to radio or television reception, which can be determined by turning the equipment off and on, the user is encouraged to try to correct the interference by one or more of the following measures:

- ₩ Reorient or relocate the receiving antenna.
- 聞• Increase the separation between the equipment and the receiver.
- ₩ Connect the equipment into an outlet on a circuit different from that to which the receiver is connected.
- ${\tt III}$   $\bullet$  Consult the dealer or an experienced radio or television technician for help.

### Modifications

The FCC requires the user to be notified that any changes or modifications made to this device that are not expressly approved by Hewlett-Packard Company may void the user's authority to operate the equipment.

# Declaration of Conformity for Products Marked with FCC Logo, United States Only

This device complies with Part 15 of the FCC Rules. Operation is subject to the following two conditions: (1) this device may not cause harmful interference, and (2) this device must accept any interference received, including interference that may cause undesired operation.

If you have questions about the product that are not related to this declaration, write to

Hewlett-Packard Company

P. O. Box 692000, Mail Stop 530113

Houston, TX 77269-2000

For questions regarding this FCC declaration, write to

Hewlett-Packard Company

P. O. Box 692000, Mail Stop 510101

Houston, TX 77269-2000

or call HP at 281-514-3333

To identify your product, refer to the part, series, or model number located on the product.

#### **Canadian Notice**

This Class B digital apparatus meets all requirements of the Canadian Interference-Causing Equipment Regulations.

## **Avis Canadien**

Cet appareil numérique de la classe B respecte toutes les exigences du Règlement sur le matériel brouilleur du Canada.

## **European Union Regulatory Notice**

This product complies with the following EU Directives:

- Low Voltage Directive 2006/95/EC
- EMC Directive 2004/108/EC

Compliance with these directives implies conformity to applicable harmonized European standards (European Norms) which are listed on the EU Declaration of Conformity issued by Hewlett-Packard for this product or product family.

This compliance is indicated by the following conformity marking placed on the product:

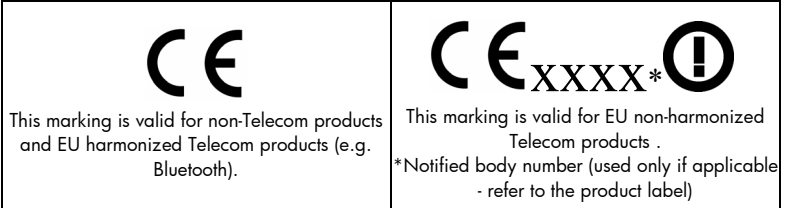

Hewlett-Packard GmbH, HQ-TRE, Herrenberger Srasse 140, 71034 Boeblingen, Germany

#### **Japanese Notice**

この装置は、情報処理装置等電波障害自主規制協議会(VCCI)の基準 に基づくクラスB情報技術装置です。この装置は、家庭環境で使用すること を目的としていますが、この装置がラジオやテレビジョン受信機に近接して 使用されると、受信障害を引き起こすことがあります。

取扱説明書に従って正しい取り扱いをして下さい。

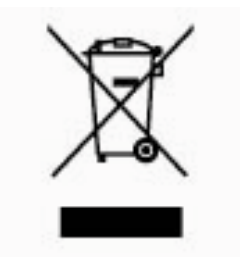

# Descarte de Equipamentos por Usuários em Propriedades Privadas na União Européia

Este símbolo, localizado no produto ou na sua embalagem, indica que o produto não pode ser descartado com outros lixos domésticos. É sua responsabilidade descartar o equipamento em um local de coleta designado para a reciclagem de equipamentos eletroeletrônicos. A coleta e a

reciclagem separadas do seu equipamento no momento do descarte ajudarão a conservar os recursos naturais e a garantir que ele seja reciclado de modo a preservar a saúde humana e o meio ambiente. Para obter mais informações sobre onde você pode descartar seu equipamento para reciclagem, entre em contato com a prefeitura da sua cidade, com o serviço de descarte de lixo doméstico ou com a loja onde o produto foi adquirido.

#### Perchlorate Material - special handling may apply

This calculator's Memory Backup battery may contain perchlorate and may require special handling when recycled or disposed in California.

| Tabela 10- | Informações | de contato |
|------------|-------------|------------|
|------------|-------------|------------|

| Country/Region      | Contact              |
|---------------------|----------------------|
| Africa (English)    | www.hp.com/support   |
| Africa (français)   | www.hp.com/support   |
| Argentina           | 0-800-555-5000       |
| Australia           | 1300-551-664         |
| Belgique (français) | 02 620 00 85         |
| Belgium (English)   | 02 620 00 86         |
| Bolivia             | 800-100-193          |
| Brasil              | 0-800-709-7751       |
| Canada              | 800-HP-INVENT        |
| Caribbean           | 1-800-711-2884       |
| Česká republikaik   | 296 335 612          |
| Chile               | 800-360-999          |
| China 中国            | 010-68002397         |
| Colombia            | 01-8000-51-4746-8368 |

| Tabela 10-1 | Informações de contato |
|-------------|------------------------|
|-------------|------------------------|

| Contact                  |
|--------------------------|
| 0-800-011-0524           |
| 82 33 28 44              |
| 069 9530 7103            |
| 800-711-2884             |
| 800-6160                 |
| 913753382                |
| 01 4993 9006             |
| 210 969 6421             |
| 1-800-999-5105           |
| 800-711-2884             |
| 852 2833-1111            |
| www.hp.com/support/india |
| +65 6100 6682            |
| 01 605 0356              |
|                          |

| Tabela 10- | Informações | de contato |
|------------|-------------|------------|
|------------|-------------|------------|

| Country/Region            | Contact                  |
|---------------------------|--------------------------|
| Italia                    | 02 754 19 782            |
| Japan 日本                  | 81-3-6666-9925           |
| Korea 한국                  | www.hp.com/support/korea |
| Magyarország              | www.hp.com/support       |
| Malaysia                  | +65 6100 6682            |
| México                    | 01-800-474-68368         |
| Middle East International | www.hp.com/support       |
| Netherland                | 020 654 5301             |
| New Zealand               | 0800-551-664             |
| Nicaragua                 | 1-800-711-2884           |
| Norwegen                  | 23500027                 |
| Österreich                | 01 360 277 1203          |
| Panamá                    | 001-800-711-2884         |
| Paraguay                  | (009) 800-541-0006       |
| Tabela 10- | Informações | de contato |
|------------|-------------|------------|
|------------|-------------|------------|

| Country/Region      | Contact            |
|---------------------|--------------------|
| Perú                | 0-800-10111        |
| Philippines         | +65 6100 6682      |
| Polska              | www.hp.com/support |
| Portugal            | 021 318 0093       |
| Puerto Rico         | 1-877 232 0589     |
| Russia Россия       | 495 228 3050       |
| Schweiz (Deutsch)   | 01 439 5358        |
| Singapore           | 6100 6682          |
| South Africa        | 0800980410         |
| South Korea 한국      | 2-561-2700         |
| Suisse (français)   | 022 827 8780       |
| Suomi               | 09 8171 0281       |
| Sverige             | 08 5199 2065       |
| Svizzera (italiano) | 022 567 5308       |

| Tabela 10-1 | Informações de contato |
|-------------|------------------------|
|-------------|------------------------|

| Country/Region | Contact            |
|----------------|--------------------|
| Türkiye        | www.hp.com/support |
| Taiwan 臺灣      | +852 28052563      |
| Thailand ไทย   | +65 6100 6682      |
| United Kingdom | 0207 458 0161      |
| United States  | 800-HP INVENT      |
| Uruguay        | 0004-054-177       |
| Venezuela      | 0-800-474-68368    |
| Viêt Nam       | +65 6100 6682      |